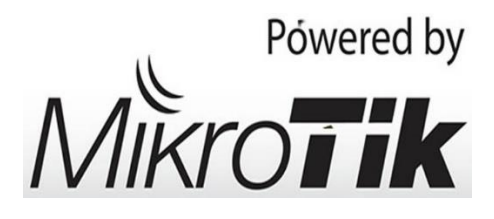

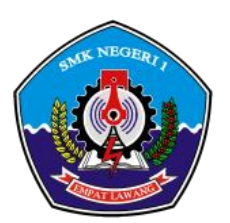

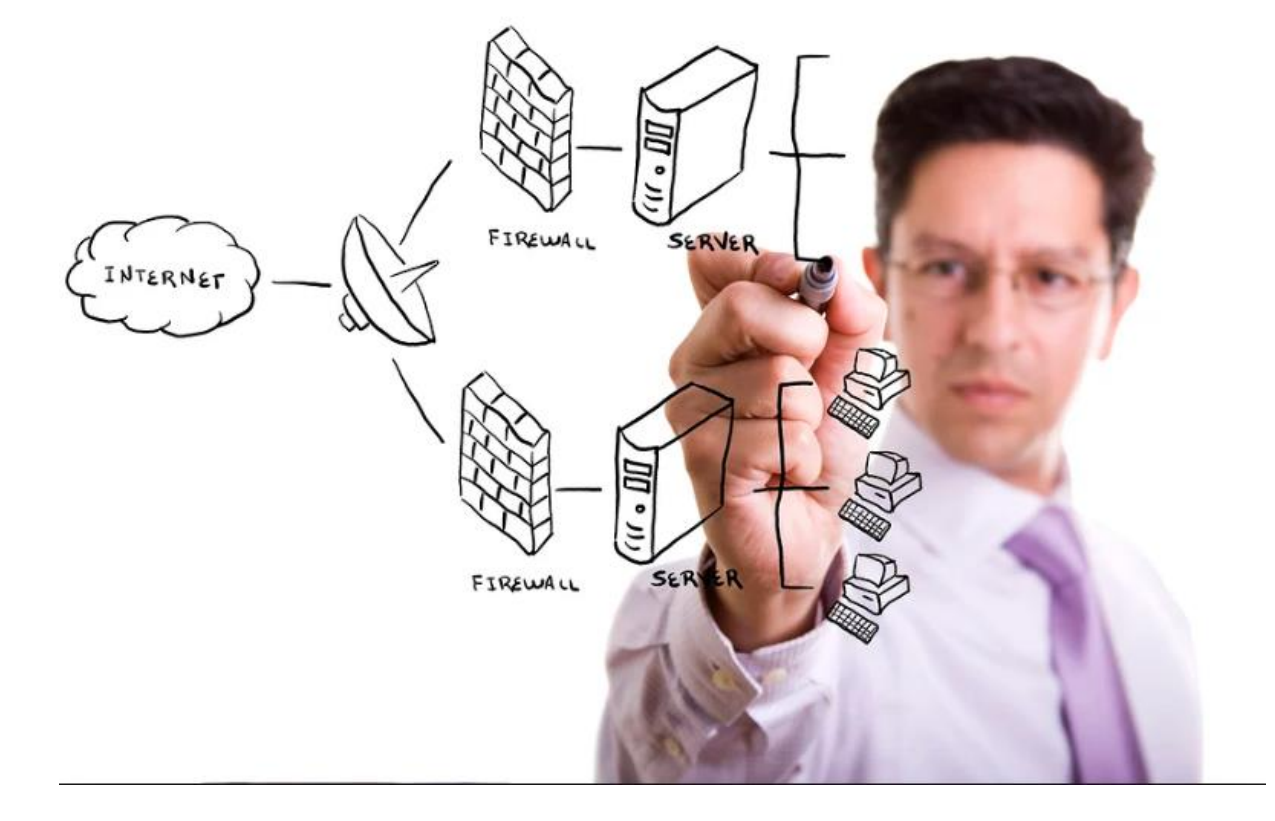

Membangun Gateway Internet, Web Proxy, DHCP Server dan Firewall Dengan Routerboard Mikrotik RB-951

# MATERI PAKET 2 UJIAN PRAKTIK KEJURUAN TKJ

SMK Negeri 1 Empat Lawang Tahun Pelajaran 2018/2019

Instruktur TKJ :

DODI ASRIL, S.Pd NIP. 19860922201212 1 001

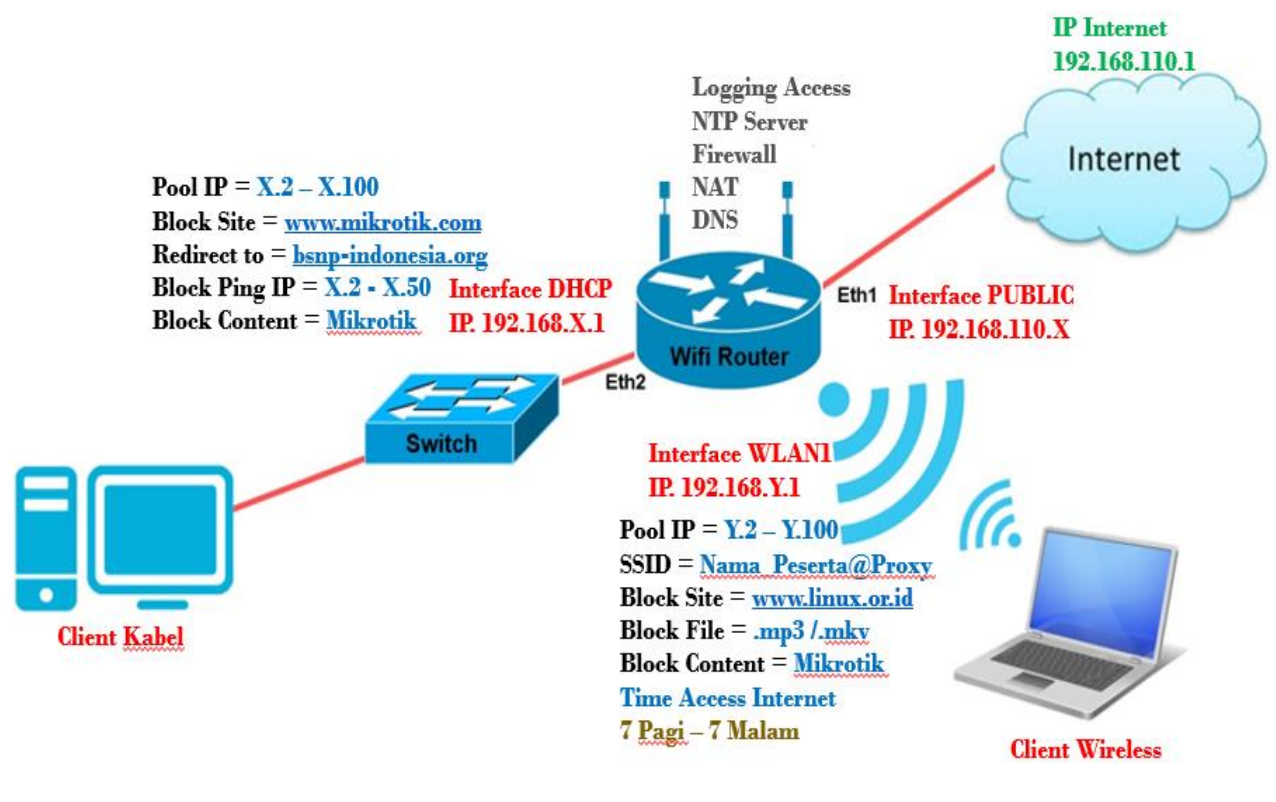

## Topologi UKK – Paket 2 - 2019

### SOAL/ TUGAS PAKET 3 UKK TKJ 2016/2017 :

Dalam kegiatan uji kompetensi ini anda bertindak sebagai Teknisi Jaringan. Tugas anda sebagai seorang Teknisi Jaringan adalah merancang bangun dan mengkonfigurasi sebuah *Wifi Router* berfungsi sebagai *Gateway Internet*, Web Proxy, DHCP *Server* dan Firewall, kemudian internet tersebut di*share* ke *client* melalui jalur kabel dan wireless.

Dengan konfigurasi sebagai berikut:

*network* ke **Internet** 

## Konfigurasi Wifi Router

| 1.      | Sistem operasi          | = Mikrotik RouterOS                                                    |
|---------|-------------------------|------------------------------------------------------------------------|
| 2.      | DNS                     | = Sesuai dengan DNS yang diberikan ISP                                 |
| 3.      | NTP                     | = Yes                                                                  |
| 4.      | WebProxy                | = Yes                                                                  |
| 5.      | Cache Administrator     | = <u>nama_peserta@sekolah.sch.id</u>                                   |
| Ether1: |                         |                                                                        |
| 6.      | IP Ether1               | = Sesuai dengan <i>Network</i> yang diberikan ISP                      |
| 7.      | Gateway                 | = Sesuai dengan IP yang diberikan oleh ISP                             |
| Ether2: |                         |                                                                        |
| 8.      | Terhubung dengan kab    | bel ke switch dan PC                                                   |
| 9.      | IP <u>Ether2</u>        | = 192.168.X.1/24                                                       |
| 10.     | DHCP Pool               | = 192.168.X.2-192.168.X.100                                            |
| 11.     | Redirect Access         | = ketika akses ke http:// <u>www.mikrotik.com</u> dialihkan ke website |
|         | http://bnsp-indonesia.c | <u>ng</u>                                                              |
| 12.     | Buat firewall agar IP 1 | 92.168.X.2-192.168.X.50 tidak dapat ping ke router                     |
| 13.     | Buat rule agar setiap a | kses ke router tercatat di <i>logging</i>                              |
| 14.     | Buat rule filter yang   | mengijinkan permintaan HTTP dan HTTPS dari CLIENT                      |

WLAN 1 (WLAN Interface):

- 13. IP WLAN 1 = 192.168.Y.1/24
- 14. SSID = nama\_peserta@Proxy
- 15. DHCP *Pool* = 192.168.Y.2-192.168.Y.100
- 16. *Blocking Site* = http://www.linux.or.id
- 17. *Blocking File* = .mp3, .mkv
- 18. *Blocking Content* = Block setiap konten yg mengandung kata "mikrotik"
- 19. Buat firewall yang memblokir akses internet melalui jalur wireless mulai pukul 19:00 (malam)– 07:00 (pagi).
- Ket : X  $\rightarrow$  Merupakan daftar IP UKK yang ditetakan

 $Y \rightarrow$  IP UKK ditambah 1 cth. Ip ukk 15 ditambah 1, berarti Y = 16

## **B. ALAT DAN BAHAN**

- 1. Mikrotik Router-Board 951
- 2. Switch 8 Port
- 3. PC Client
- 4. Kabel UTP
- 5. Konektor RJ45
- 6. Tang Crimping
- 7. Pengupas Kabel
- 8. LAN Tester

= 1 Buah = 1 Buah = 1 Buah

= 1 Buah

= 1 Buah

= 1 Buah

= 6 Buah

= 10 Meter

## **A. PEMBUATAN KABEL STRAIGHT**

TIA/EIA 568B KONEKTOR B **KONEKTOR A** PIN 1 Putih Orange PIN 1 **Putih Orange** PIN 2 PIN 2 Orange Orange Putih Hijau PIN 3 Putih Hijau PIN 3 PIN 4 Biru PIN 4 Biru PIN 5 Putih Biru PIN 5 Putih Biru PIN 6 Hijau PIN 6 Hijau PIN 7 Putih Coklat PIN 7 Putih Coklat PIN 8 Coklat PIN 8 Coklat

(Gambar 1. Susunan Kabel Straight)

- 1. Persiapkan alat dan bahan yang dibutuhkan sesuai dengan daftar kebutuhan peralatan dan bahan
- 2. Kupas Isolasi kabel dengan menggunakan pengupas kabel di bagian ujung kabel

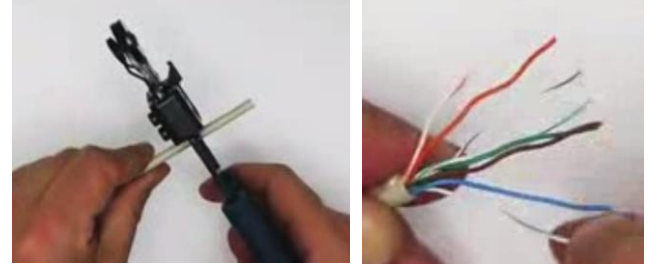

- 3. Rapikan kabel yang telah dikupas dan urutkan warna kabel sesuai dengan standar TIA/EIA 568B (Lihat Gambar Susunan Kael Straight)
- 4. Perkirakan ukuran panjang kabel dengan melihat kedalaman konektor, Selanjutnya potong kedua ujung kabel dengan menggunakan Tang Crimping.

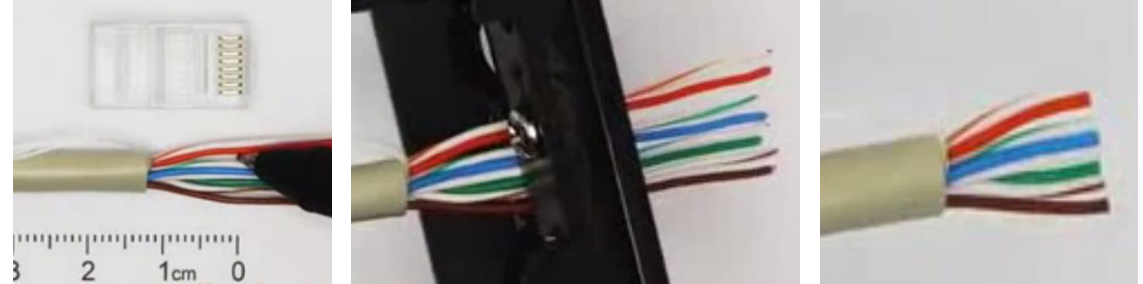

5. Masukkan kabel pada konektor RJ-45, kemudian kunci kabel dengan menggunakan Tang Crimping

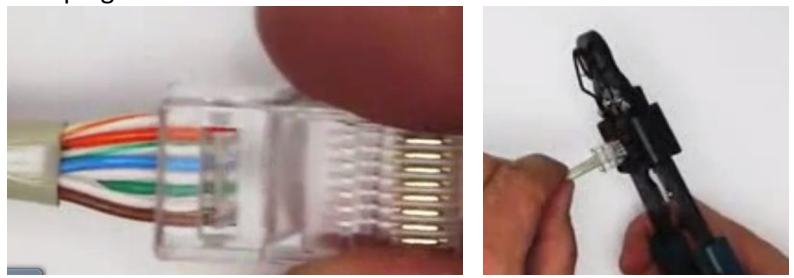

6. Uji sambungan kabel dengan menggunakan Tester

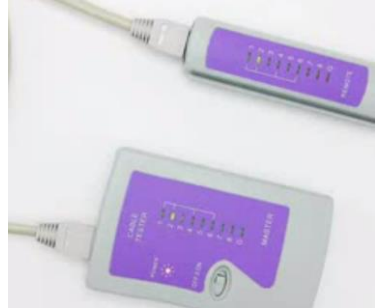

# **B. KONFIGURASI MIKROTIK RB-951 DENGAN WINBOX**

# Step 1.

## Persiapan Topologi untuk Me- Remote Mikrotik

Menyambungkan Komputer ke Port 2, Kabel sumber internet ke Port 1 pada Mikrotik dengan menggunakan kabel straight seperti terlihat pada gambar dibawah ini :

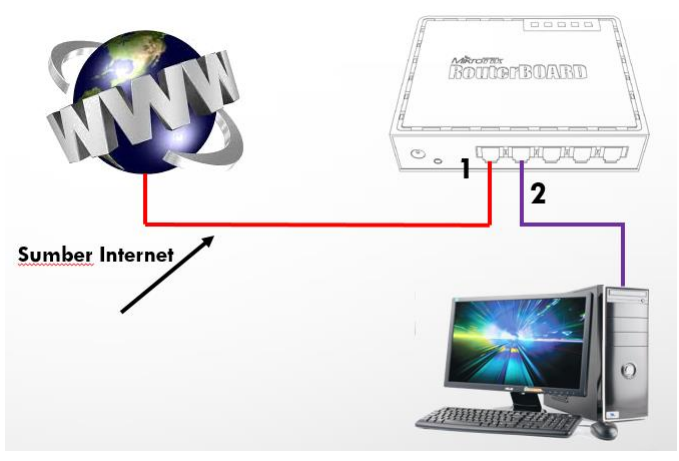

# Step 2.

## Konfigurasi IP Address PC Client Secara Automatic

- 1. Menghidupkan Komputer
- 2. Memasangkan adaptor sumber listrik untuk router mikrotik

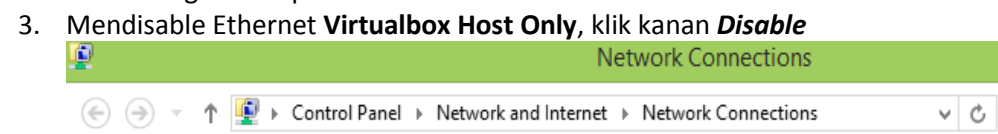

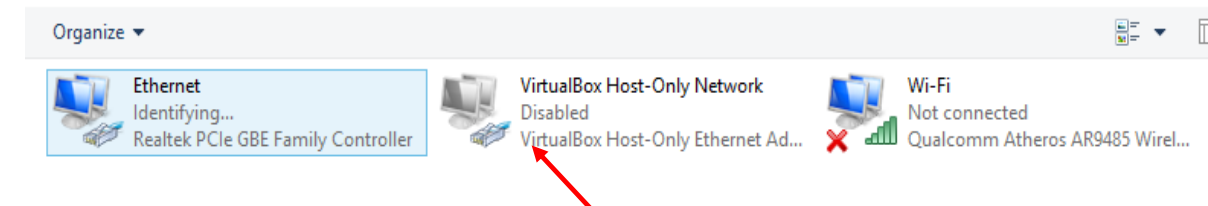

Sudah ter-Disable

Search Network Connection

# Step 3.

## **Matikan Windows Firewall**

- 1. Klik Start Windows → Control Panel → Windows Firewall
  - Programs and Features
     RemoteApp and Desktop Connections
     Taskbar and Start Menu
     Windows Firewall
- 2. Pilih Turn Windows Firewall on or off
  - Change notification settings
     Turn Windows Firewall on or off
     Restore defaults
     Advanced settings Troubleshoot my network
- 3. Matikan Seluruh Firewall seperti terlihat pada gambar dibawah

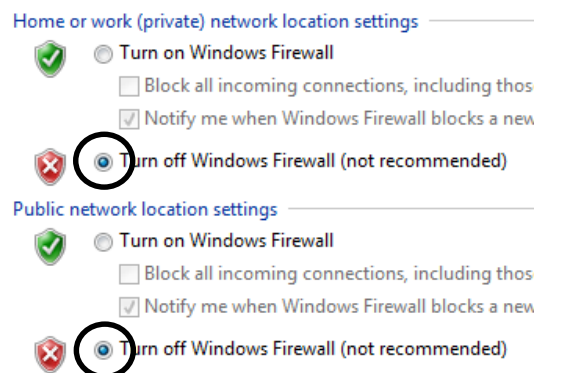

4. Klik tombol OK dan tutup Control Panel. Pastikan hasilnya seperti gambar dibawah.

| Update your Firewall settings<br>Windows Firewall is not using the recommended<br>settings to protect your computer.<br>What are the recommended settings? | 🚱 Use recommended settings                                                                                                    |
|----------------------------------------------------------------------------------------------------|----------------------------------------------------------------------------------------------------|
| 8 Private networks                                                                                                    | Not connected 🕑                                                                                                    |
| 😵 Guest or public networks                                                                                                    | Connected 🔿                                                                                                    |
|                                                                                                    | Update your Firewall settings<br>Windows Firewall is not using the recommended<br>settings to protect your computer.<br>What are the recommended settings?<br>Private networks<br>Guest or public networks |

# Step 4.

## Melakukan Remote Mikrotik dengan Winbox

- 1. Koneksi ke Router Mikrotik dengan WinBox
  - a. Buka Aplikasi WinBox pada computer

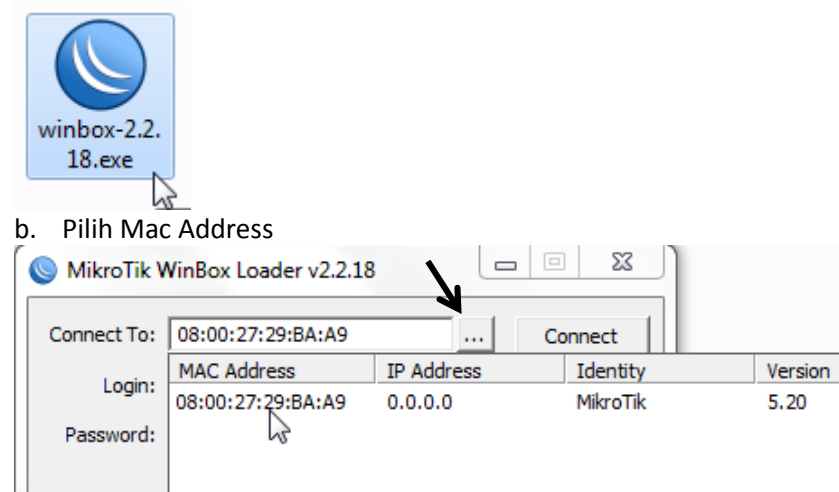

c. Setelah selesai Click tombol Connect

| 🔘 MikroTik V | WinBox Loader v2.2.18 | <b>.</b> . <b>. .</b> |
|--------------|-----------------------|-----------------------|
| Connect To:  | 08:00:27:29:BA:A9     | Connect               |
| Login:       | admin                 |                       |
| Password:    |                       |                       |
|              | Keep Password         | Save                  |
|              | Secure Mode           | Remove                |
|              | Load Previous Session | Tools                 |
|              |                       |                       |

- d. Menu konfigurasi Mikrotik akan terbuka
- 2. Lakukan Reset Router dan Pastikan ter-Reset dengan baik.

| Routing      | Logging             |                              |
|--------------|---------------------|------------------------------|
| System       | Packages            | Poort Configuration          |
| Queues 1     | Password            |                              |
| Files        | Ports               | 3 ✓ No Default Configuration |
| A Radius     | Reboot 2            | Do Not Backup                |
| 🗙 Tools 🗈    | Reset Configuration | Run After Reset:             |
| New Terminal | Resources           |                              |

**3.** Aplikasi Winbox akan terputus/disconnect, ulangi lagi langkah a sampai c diatas untuk menghubungkan kembali router dengan aplikasi dan router siap untuk dikonfigurasi.

# Step 5.

## Melakukan Konfigurasi Mikrotik Sesuai Soal

## 1. Konfigurasi Name-Interface

a. Klik menu Interface --> Tanda tambah (+) / add --> Double klik interface ether1 --> Ubah dengan nama "public" ---> Klik OK

| 🄏 Quick Set  | Interface List                                                                                                    | [ |
|--------------|----------------------------------------------------------------------------------------------------|---|
| I CAPsMAN    | Interface Ethemet EoIP Tunnel IP Tunnel GRE Tunnel VLAN VRRP Bonding LTE                                                                                                    |   |
| 🛲 Interfaces | + V X Interface <ether1></ether1>                                                                                                    |   |
| 🔔 Wireless   | Name General Ethemet Overall Stats Rx Stats Tx Stats <b>4</b> OK                                                                                                    |   |
| 🕌 🖁 Bridge   | Asterna Name: public                                                                                                    |   |
| 🛒 PPP        | R Sether3 2                                                                                                    |   |
| 🛫 Switch     | Apply                                                                                                    |   |
| °t¦8 Mesh    | All the second second s |   |
| 255 IP D     | L2 MTU: 1598                                                                                                    |   |
| MPLS         | Max L2 MTU: 2028                                                                                                    |   |

b. Lakukan hal yang sama pada interfaces ether2 --> ganti dengan nama "dhcp" --> Klik OK

| 🚊 CAPsMAN               | Interface                                                                                                    | Ethemet        | EoIP Tunnel                                                                                       | IP Tunnel  | GRE Tunne    | VLAN                                  | VRRP     | Bonding | LTE |         |
|-------------------------|----------------------------------------------------------------------------------------------------|----------------|---------------------------------------------------------------------------------------------------|------------|--------------|---------------------------------------|----------|---------|-----|---------|
| 🛲 Interfaces            | <b>+</b> ▼ -                                                                                                    | 🖌 🗙            | Interface <e< th=""><th>ther2&gt;</th><th></th><th></th><th></th><th></th><th></th><th></th></e<> | ther2>     |              |                                       |          |         |     |         |
| 🔔 Wireless              | Name                                                                                                    | •              | General                                                                                           | Ethernet 0 | verall Stats | Rx Stats                              | Tx State | s       | 7   | ОК      |
| 📲 Bridge                | < >et                                                                                                    | her2           |                                                                                                   | Name:      | hen          |                                       |          | 1       |     | Cancel  |
| 📑 PPP                   | R <pet< th=""><th>her3<br/>her4 5</th><th>-</th><th>T F</th><th></th><th>6</th><th></th><th></th><th></th><th>Cancer</th></pet<> | her3<br>her4 5 | -                                                                                                 | T F        |              | 6                                     |          |         |     | Cancer  |
| 🛫 Switch                | <>et                                                                                                    | her5           |                                                                                                   | Type: E    | themet       |                                       |          |         |     | Apply   |
| ° <mark>t</mark> ₿ Mesh | I ¥ Abud                                                                                                    | ublic          | _                                                                                                 | MTU: 1     | 500          | · · · · · · · · · · · · · · · · · · · |          |         |     | Disable |
| <u>≊55</u> IP ►         |                                                                                                    |                |                                                                                                   | L2 MTU: 1  | 598          |                                       |          | _ ▲     |     | Comment |
| 🧷 MPLS 💦 👌              |                                                                                                    |                | Max                                                                                               | L2 MTU: 2  | 028          |                                       |          |         |     | Commont |
| 🔀 Routing               |                                                                                                    |                | MAC                                                                                               | Address: E | 4:8D:8C:47:6 | D:17                                  |          |         |     | Torch   |

### c. Aktifkan Interfaces Wlan1 ---> klik ceklis ( v )

| Inter | Interface List |                   |                 |           |         |     |          |  |  |  |
|-------|----------------|-------------------|-----------------|-----------|---------|-----|----------|--|--|--|
| Inte  | erface Ethemet | EoIP Tunnel IP T  | unnel GRE Tunne | VLAN VRRP | Bonding | LTE |          |  |  |  |
| +     |                |                   |                 |           |         |     |          |  |  |  |
|       | Name g         | 🛆 Туре            | L2 MTU          | Tx        | Rx      |     | -        |  |  |  |
|       | <>dhcp         | Ethernet          | 1598            |           | 0 bps   |     | 0 bps    |  |  |  |
| R     | ether3         | Ethernet          | 1598            | 69.       | 6 kbps  |     | 1664 bps |  |  |  |
|       | ether4         | Ethernet          | 1598            |           | 0 bps   |     | 0 bps    |  |  |  |
|       | ether5         | Ethernet          | 1598            |           | 0 bps   |     | 0 bps    |  |  |  |
|       | <>>public      | Ethernet          | 1598            |           | 0 bps   |     | 0 bps    |  |  |  |
|       | ♦ wlan1        | Wireless (Athere) | os AR9 1600     |           | 0 bps   |     | 0 bps    |  |  |  |

#### d. Hasil konfigurasi name interface.

| Inte | face          | Etheme | t Eol | IP Tunnel | IP Tunnel    | G | RE Tunnel | VLAN | VRRP | Bond   | ling |
|------|---------------|--------|-------|-----------|--------------|---|-----------|------|------|--------|------|
| +    |               |        |       |           |              |   |           |      |      |        |      |
|      | Name          | е      | A     | Туре      |              |   | L2 MTU    | Tx   |      |        | Rx   |
|      | <b>≮</b> ≯dł  | пср    |       | Ethernet  |              |   | 1598      |      |      | 0 bps  |      |
| R    | <b>≮</b> ≯et  | her3   |       | Ethernet  |              |   | 1598      |      | 69.6 | 6 kbps |      |
|      | <b>≮</b> ≯et  | her4   |       | Ethernet  |              |   | 1598      |      |      | 0 bps  |      |
|      | <b>≮</b> ≯et  | her5   |       | Ethernet  |              |   | 1598      |      |      | 0 bps  |      |
|      | <b>≮i≯</b> pi | ublic  |       | Ethemet   |              |   | 1598      |      |      | 0 bps  |      |
|      | ₩             | lan1   |       | Wireless  | (Atheros AR9 | ) | 1600      |      |      | 0 bps  |      |

e. Konfigurasi SSID, Double Klik interfaces Wlan1 yang sudah diaktifkan ---> Klik Mode ---> pilih ap bridge ---> klik SSID ---> ganti dengan "Dodi\_Asril@Proxy" (Nama\_Siswa) ---> Klik OK

|   | <>dhcp            | Interface <wlan1></wlan1> |                    | 1           |         | × |
|---|-------------------|---------------------------|--------------------|-------------|---------|---|
| R | ether3            |                           |                    |             |         | = |
|   | ether4            | General Wireless          | HT WDS Nstreme     | NV2         | 5 OK    |   |
|   | ether5            | 2 7                       |                    |             | 1       | 4 |
|   | <>>public         | Mode                      | : ap bridge        | 3 Ŧ         | Cancel  |   |
|   | & wlan1<br>7<br>1 | Band                      | : 2GHz-B/G         | ₹           | Apply   |   |
|   |                   | Channel Width             | : 20MHz            | <b>T</b>    | Disable |   |
|   |                   | Frequency                 | : 2412             | ▼ MHz       | Comment | ī |
|   |                   | 4 SSID                    | : Dodi_Asril@Proxy |             | Comment | _ |
|   |                   | Scan List:                | : default          | <b>Ŧ \$</b> | Torch   | _ |
|   |                   | Wireless Protocol         | any                | Ŧ           | Scan    |   |

2. Lakukan Konfigurasi IP Address pada setiap Ethernet. Klik pada Menu IP ---> Address ---> Isi IP sesuai dengan Interfacesnya.

| 🗯 Interfaces                                                          |                               | Addrage List                     |                                             |                 |                                                                                                    |
|-----------------------------------------------------------------------|-------------------------------|----------------------------------|---------------------------------------------|-----------------|----------------------------------------------------------------------------------------------------|
| 🔔 Wireless                                                            |                               |                                  |                                             |                 |                                                                                                    |
| 😹 Bridge                                                              |                               | 4 <sup>5</sup> A                 | ddress <192.168.110.80/24>                  |                 | Address < 152.100.01.1/24>                                                                                                    |
| 🚅 PPP                                                                 |                               |                                  |                                             |                 | Address Address: 192 168 81 1/24                                                                                                    |
| 🛫 Switch                                                              | 100                           | Address /                        | Address: 192.168.110.80/24                  | 5 OK            | ⊕ 192                                                                                                    |
| °18 Mesh                                                              | ARP                           | ÷ 192.                           | 4                                           |                 |                                                                                                    |
| ∰ P 1 📌                                                               | Accounting                    | 1                                | Network: 192.168.110.0                      | Cancel          |                                                                                                    |
| 🥢 MPLS 🛛 🗈                                                            | Addresses                     |                                  |                                             |                 | Interface: wlan1 T                                                                                                    |
| 🔀 Routing 💦 🗈                                                         | Cloud                         | l Ir                             | nterface: <i>public</i> +                   | Apply           | 7499                                                                                                    |
| 🌐 System 🗈                                                            | DHCP Client                   |                                  | R                                           |                 |                                                                                                    |
| Rueues                                                                | DHCP Relay                    |                                  |                                             | Disable         | C- Disable                                                                                                    |
| Files                                                                 | DHCP Server                   |                                  | •                                           |                 |                                                                                                    |
| E Log                                                                 | DNS                           | Address List                     |                                             |                 | 1 A 11 - 11 - 11 - 11 - 11 - 11 - 11 -                                                                                                    |
| 📌 Radius                                                              | Firewall                      | 7 ddicaa Bat                     |                                             |                 | Address List                                                                                                    |
| 🗙 Tools 🗈                                                             | Hotspot                       | . 💠 💻 🗛                          | dress <192.168.80.1/24>                     |                 |                                                                                                    |
| Mew Terminal                                                          | IPsec                         | 6                                | 7                                           |                 |                                                                                                    |
| MetaROUTER                                                            | Neighbors                     | Address A                        | Address: 192.168.80.1/24                    | 9 OK            |                                                                                                    |
|                                                                       | D 11                          | - <b>D</b> + <b>A</b> = <b>A</b> |                                             |                 | Address ( Network Intertage                                                                                                    |
| 🕭 Partition                                                           | Packing                       | <b>T</b> 192                     |                                             |                 | Address / Inetwork Interface                                                                                                    |
| Partition Make Supout.rif                                             | Packing<br>Pool               | 〒192<br>宁192 N                   | letwork: 192.168.80.0                       | Cancel          | ☆ 192.168.80.1/ 192.168.80.0 dhcp                                                                                                    |
| <ul> <li>Partition</li> <li>Make Supout.rf</li> <li>Manual</li> </ul> | Packing<br>Pool<br>Routes     | 守 192<br>令 192 N                 | Network: 192.168.80.0                       | Cancel          | 中日本 192.168.80.1/ 192.168.80.0 dhcp<br>中192.168.81.1/ 192.168.81.0 w/an 1                                                                        |
| Partition     Make Supout.rf     Manual     Exit                      | Pool<br>Routes<br>SMB         | 단 192<br>192 N                   | letwork: 192.168.80.0 ▲<br>terface: dhcp ∓  | Cancel<br>Apply |                                                                                                    |
| Partition     Make Supout rif     Manual     Exit                     | Pool<br>Routes<br>SMB<br>SNMP | · 192<br>- 순 192 N               | letwork: 192.168.80.0 ▲<br>nterface: dhcp ∓ | Cancel<br>Apply | ポロdress / Network / Interface     中192.168.80.1/ 192.168.80.0 dhcp     中192.168.81.1/ 192.168.81.0 w/an1     中192.168.255.8 192.168.255.0 public |

### 3. Lakukan Konfigurasi Routing, menu IP $\rightarrow$ Routes $\rightarrow$ (+) / add $\rightarrow$ IP Gateway = 192.168.110.1

| • • Mesh       | ARP          |                                            |                                   |
|----------------|--------------|--------------------------------------------|-----------------------------------|
| 255 IP 1       | Accounting   |                                            |                                   |
| // MPLS        | Addresses    |                                            |                                   |
| Routing        | Chaid        | Routes Nexthops Rules VRF                  |                                   |
| Svstem         | DHCP Client  |                                            |                                   |
| Queues         | DHCP Relay 3 |                                            | Find all 🔻                        |
| Files          | DHCP Server  | Det Addrese / Gateway                      | Distance Routing Mark Pref Source |
| E Log          | DNS          | DC 102 100 110 0/24 aublic upprochable     | 255 102 100 110 00                |
| A Radius       | Firewall     | DC P 152, 166, 110,0/24 public unleachable | 200 102.100.110.00                |
| 🗙 Tools 🗈 🗈    | Hotspot      | New Route                                  |                                   |
| Mew Terminal   | IPsec        |                                            |                                   |
| MetaROUTER     | Neighbors    | General Attributes                         | 5 <sub>OK</sub>                   |
| Partition      | Packing      |                                            | 7                                 |
| Make Supout.nf | Pool         | Dst. Address: 0.0.0.0/0                    | Cancel                            |
| Manual         | Routes 2     |                                            |                                   |
| Ext            | SMB          | Gateway: 192.168.110.1                     |                                   |
|                | SNMP         | 4 7                                        |                                   |
|                | Services     | Check Gateway:                             | ▼ Disable                         |
|                | Settings     | Cicch Caleway.                             |                                   |

## 4. Konfigurasi DNS, menu IP → DNS → 192.168.110.1,8.8.8.8

|          | Accounting  | DNS Settings                  |        |
|----------|-------------|-------------------------------|--------|
|          | Addresses   | Servers: 192.168.110.1        | 5 OK   |
| Routing  | Cloud       | 8.8.8.8                       | Cancel |
| System   | DHCP Client | Dynamic Servers:              | Apply  |
| Queues   | DHCP Relay  |                               |        |
| Files    | DHCP Server | 4 ✓ Allow Remote Requests     | Static |
| Log      | DNS 2       | Max UDP Packet Size: 4096     | Cache  |
| A Radius | Firewall    | Query Server Timeout: 2.000 s |        |
| Ve Toola | Hotspot     |                               |        |

5. Konfigurasi DHCP Server Interface DHCP, buat range ip 2 - 100

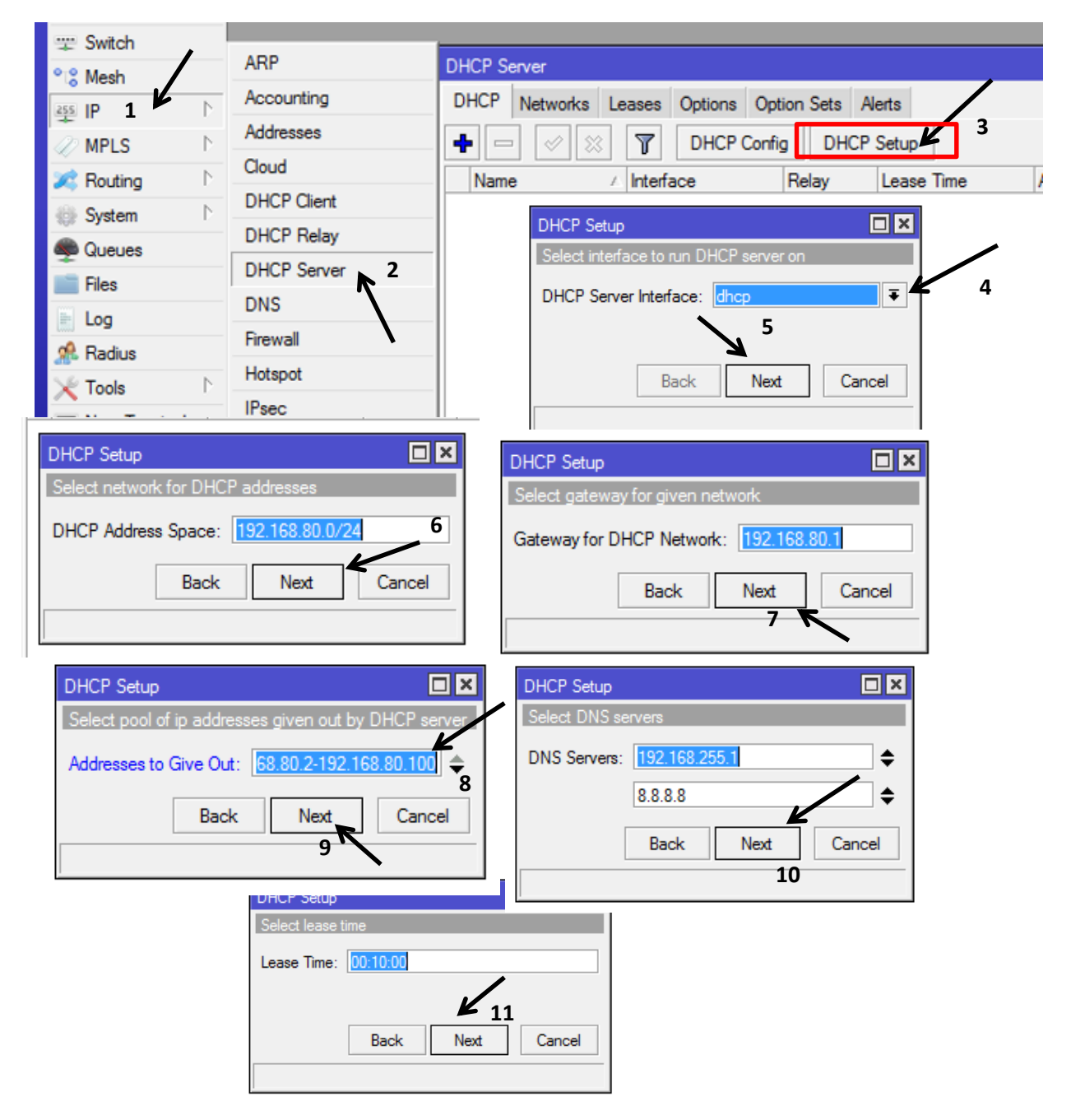

| DHCP Networks Leases Options Option Sets Alerts |                                  |          |            |          |              |        |  |  |  |  |
|-------------------------------------------------|----------------------------------|----------|------------|----------|--------------|--------|--|--|--|--|
| + C X X T DHCP Config DHCP Setup                |                                  |          |            |          |              |        |  |  |  |  |
| Name 🛆                                          | Interface                        | Relay    | Lease Time | в        | Address Pool | Add AR |  |  |  |  |
| dhcp1                                           | dhcp                             |          |            | 00:10:00 | dhcp_pool1   | no     |  |  |  |  |
| DHCP Server                                     | DH                               | CP Setup |            |          |              |        |  |  |  |  |
|                                                 | Setup has completed successfully |          |            |          |              |        |  |  |  |  |
|                                                 |                                  | <u></u>  |            |          |              |        |  |  |  |  |

6. Konfigurasi DHCP Server Interface WLAN 1, buat range ip 2 - 100

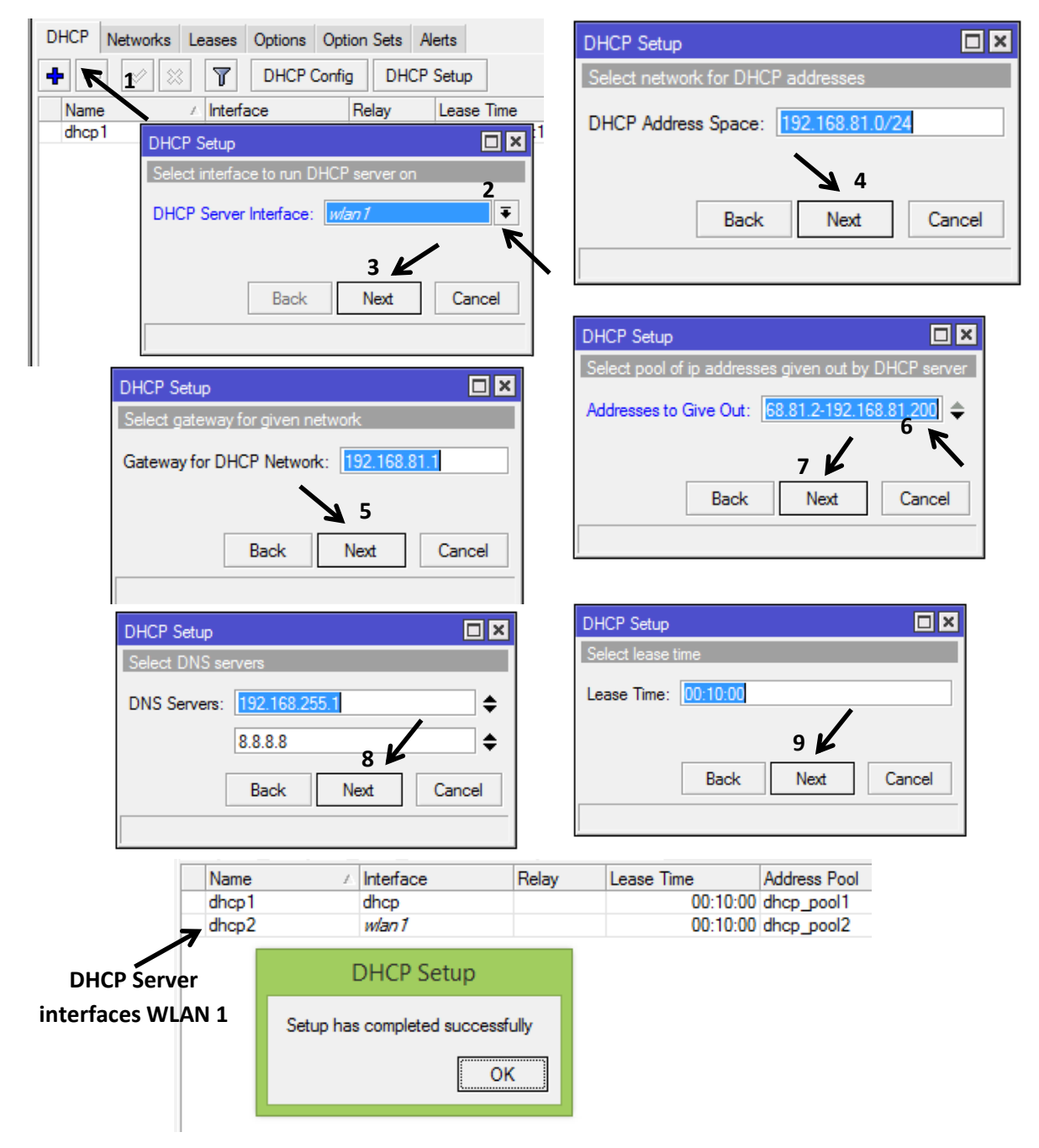

| a. AKSES INA       | AT Internace Dric             | 7                  |                     |                |                               |
|--------------------|-------------------------------|--------------------|---------------------|----------------|-------------------------------|
| 💬 Switch           |                               |                    |                     |                |                               |
| °IS Mesh           | ARP                           | Firewall           |                     |                |                               |
|                    | Accounting                    | Filter Rules NAT M | angle Service Ports | Connections A  | ddress Lists Layer7 Protocols |
| MPLS N             | Addresses                     | +- ~*              | 🔄 🍸 🔚 Re            | eset Counters  | Reset All Counters            |
| 🔀 Routing          | Cloud                         | # Action Ch        | ain Src. Addres     | s Dst. Address | Proto Src. Port Dst. Port Ir  |
| 🎲 System 🗈         | DHCP Client                   |                    |                     |                |                               |
| 🙊 Queues           | DHCP Relay                    | 4                  |                     |                |                               |
| Files              | DHCP Server                   |                    |                     |                |                               |
| E Log              |                               |                    |                     |                |                               |
| 🧟 Radius           |                               |                    |                     |                |                               |
| 🔀 Tools 🗈          | IPsec                         |                    |                     |                |                               |
| Mew Terminal       |                               |                    |                     | <b>6</b>       | A X . 1.P.                    |
| Chain = srchat -   | $\rightarrow$ Src.Address = 1 | 92.168.X.0/24      | network inte        | ertaces dhc    | $p \rightarrow public$        |
| NAT Rule <192.168. | 80.0/24>                      |                    |                     | •              |                               |
| General Advanced   | d Extra Action Sta            | tistics            |                     | 5              | ОК                            |
| Chain:             | srcnat                        |                    |                     |                | Cancel                        |
| Src. Address:      | 192.168.80.0/24               |                    |                     | 6 🖌            | Apply                         |
| Dst. Address:      |                               |                    |                     | •              | Disable                       |
| Protocol:          |                               |                    |                     | •              | Comment                       |
| Src. Port:         |                               |                    |                     |                | Сору                          |
| Dst. Port:         |                               |                    |                     |                | Remove                        |
| Any. Port:         |                               |                    |                     |                | Reset Counters                |
| In. Interface:     |                               |                    |                     | 7              | Paget All Countern            |
|                    | au de lite                    |                    |                     | - ¥            | Reset Air Counters            |
| Out. Interrace:    |                               |                    |                     | · · · · · ·    |                               |
| Action = masque    | erade                         |                    |                     |                |                               |
| NAT Rule <192.168. | 80.0/24>                      |                    |                     |                |                               |
| General Advanced   | d Extra Action Sta            | tistics            |                     | 2              | <b>10</b> OK                  |
| Action: mas        | squerade                      |                    |                     | •              | Cancel                        |
|                    |                               |                    |                     |                |                               |
|                    | Log                           |                    |                     |                | Apply                         |
| Log Prefix:        |                               |                    |                     | •              | Disable                       |
|                    |                               |                    |                     |                |                               |
|                    |                               |                    |                     |                | Comment                       |
|                    |                               |                    |                     |                |                               |

7. Konfigurasi Firewall NAT Access Website a. Akses NAT interface DHCP

b. Akses NAT interface WLAN 1, akses time jam 7.00 s/d 19.00 wib

|   | Firewall    |           |        |             |                 |      |             |       |           |        |
|---|-------------|-----------|--------|-------------|-----------------|------|-------------|-------|-----------|--------|
|   | Filter Rule | s NAT     | Mangle | Service Por | ts Connections  | Addr | ess Lists   | Laye  | er7 Proto | cols   |
| L | + -         | X         | 8      | ₹           | Reset Counters  | 00 F | Reset All ( | Count | ers       |        |
|   | # /         | ction     |        | Chain       | Src. Address    |      | Dst. Add    | ress  | Proto     | Src. I |
|   | 0           | ±II masqu | erade  | srcnat      | 192.168.80.0/24 |      |             |       |           |        |
|   |             |           |        |             |                 |      |             |       |           |        |

Tambahkan lagi Firewall NAT baru untuk Wlan 1

| $Chan = Sichat \times Sich Autics = ISE$ |                                       |                    |
|------------------------------------------|---------------------------------------|--------------------|
| NAT Rule <192.168.81.0/24>               |                                       |                    |
| General Advanced Extra Action Statistic  | cs 2 🔪 [                              | OK                 |
| Chain: srcnat                            | Ţ                                     | Cancel             |
| Src. Address: 192.168.81.0/24            | <u> </u>                              | Apply              |
| Dst. Address:                            | ▼                                     | Disable            |
| Protocol:                                | ▼ [                                   | Comment            |
| Src. Port:                               | <b></b>                               | Сору               |
| Dst. Port:                               | <b></b>                               | Remove             |
| Any. Port:                               | · · · · · · · · · · · · · · · · · · · | Reset Counters     |
| In. Interface:                           | 4                                     | Reset All Counters |
| Out. Interface: public                   | ₹▲                                    |                    |
| Tab Extra → Time = 07:00:00 – 19:0       | 00:00                                 |                    |
| NAT Rule <192.168.81.0/24>               |                                       |                    |

## Chain = srcnat → Src.Address = 192.168.Y.0/24 (network interfaces wlan1) → public

| -                                         |                    |
|-------------------------------------------|--------------------|
| General Advanced Extra Action Statistics  | OK                 |
| -▼- Connection Limit - 5                  | Cancel             |
|                                           | Apply              |
|                                           |                    |
|                                           | Disable            |
| Time: 07:00:00 7                          | Comment            |
| ✓ sun ✓ mon ✓ tue ✓ wed ✓ thu ✓ fri ✓ sat | Сору               |
| -▼- Src. Address Type                     | Remove             |
| -▼- Dst. Address Type                     |                    |
|                                           | Reset Counters     |
| -▼- Hotspot                               | Reset All Counters |
| -▼- IP Fragment                           |                    |

| NAT Rule <192.168.81.0/24>               |              |
|------------------------------------------|--------------|
| General Advanced Extra Action Statistics | <b>10</b> OK |
| Action: masquerade                       | Cancel       |
|                                          | Apply        |
| Log Prefix:                              | ▼ Disable    |
|                                          | Comment      |

#### Hasil Firewall NAT Akses Internet

| Firewall     |            |          |              |             |             |            |              |           |           |           |
|--------------|------------|----------|--------------|-------------|-------------|------------|--------------|-----------|-----------|-----------|
| Filter Rules | NAT        | Mangle S | ervice Ports | Connectio   | ns Addres   | s Lists    | Layer7 Proto | cols      |           |           |
| + -          |            |          | 🖌 🖾 Res      | set Counter | oo Re       | set All Co | ounters      | Find      | all       | ₹         |
| # Ac         | tion       | Chain    | Src. Address | s D         | st. Address | Proto      | Src. Port    | Dst. Port | In. Inter | Out. II 🔻 |
| 0 ≓          | mas        | srcnat   | 192.168.80.  | 0/24        |             |            |              |           |           | public    |
| 1 ≓          | mas        | srcnat   | 192.168.81.  | 0/24        |             |            |              |           |           | public    |
|              | <b>1</b> . | 1        |              |             |             | 0 A A      |              | 0.0       |           | . I       |

8. Hasil Firewall NAT Transparent Proxy a. Transparent Proxy Interface DHCP

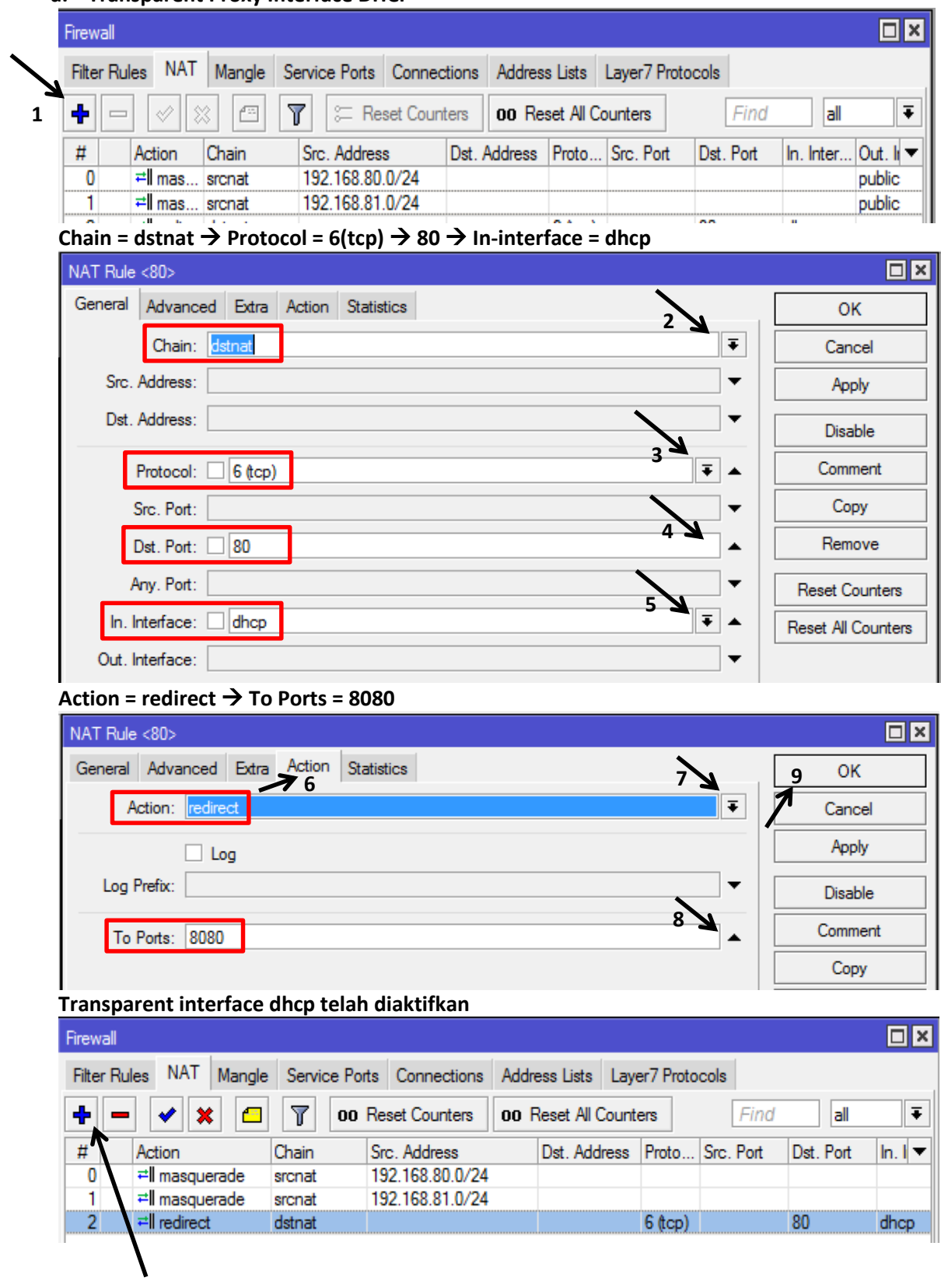

Tambahkan lagi Firewall baru untuk Wlan 1

#### b. Transparent Proxy Interface WLAN-1

| NAT Rule <80>                            |                    |
|------------------------------------------|--------------------|
| General Advanced Extra Action Statistics | ОК                 |
| Chain: dstnat                            | Cancel             |
| Src. Address:                            | Apply              |
| Dst. Address:                            | Disable            |
| Protocol: 6 (tcp)                        | Comment            |
| Src. Port:                               | Сору               |
| Dst. Port: 80                            | Remove             |
| Any. Port:                               | Reset Counters     |
| In. Interface: Wan1                      | Reset All Counters |

| NAT Rule <80>                            |         |
|------------------------------------------|---------|
| General Advanced Extra Action Statistics | 9 OK    |
| Action: redirect                         | Cancel  |
| Log                                      | Apply   |
| Log Prefix:                              | Disable |
| To Ports: 8080                           | Comment |
|                                          | Сору    |

#### Hasil konfigurasi firewall NAT akses Internet dan Transparent Proxy

| Firewall |            |        |               |            |        |        |            |              |           |           |         |
|----------|------------|--------|---------------|------------|--------|--------|------------|--------------|-----------|-----------|---------|
| Filter F | Rules NAT  | Mangle | Service Ports | Connecti   | ons    | Addres | s Lists    | Layer7 Proto | ocols     |           |         |
| +        | - 🖉 💈      | 3      | 🝸 🖾 Re        | set Counte | rs     | oo Re  | set All Co | ounters      | Find      | all       | ₹       |
| #        | Action     | Chain  | Src. Addres   | s I        | Dst. A | ddress | Proto      | Src. Port    | Dst. Port | In. Inter | Out. Ii |
| 0        | ≓∥ mas     | srcnat | 192.168.80    | .0/24      |        |        |            |              |           |           | public  |
| 1        | ≓∥ mas     | srcnat | 192.168.81    | .0/24      |        |        |            |              |           |           | public  |
| 2        | ≓ll redir  | dstnat |               |            |        |        | 6 (tcp)    |              | 80        | dhcp      |         |
| 3        | ≓ll redir… | dstnat |               |            |        |        | 6 (tcp)    |              | 80        | wlan1     |         |

9. Konfigurasi Block Ping dari Client Kabel

```
Tab menu Filter Rules \rightarrow add (+) \rightarrow chain = input \rightarrow src = X.2 – X.50 \rightarrow dst =192.168.X.1
```

| - 7 | Grewall     |                       |                         |                     |             |          |           |
|-----|-------------|-----------------------|-------------------------|---------------------|-------------|----------|-----------|
|     | Filter Rule | s NAT Mangle          | Service Ports Connec    | tions Address Lists | Layer7 Prot | tocols   |           |
| -   | + -         | <ul><li>✓ X</li></ul> | T 00 Reset Count        | ters 00 Reset All   | Counters    | Find     | all 🔻     |
| 2/  | # /         | Action Chain          | Src. Address            | Dst. Ad             | Idress      | Protocol | Src. Po 🔻 |
|     | Firewall R  | ule <192.168.80.2-    | 192.168.80.50->192.168. | 80.1>               |             |          |           |
|     | General     | Advanced Extra        | Action Statistics       |                     |             |          | ОК        |
|     |             | Chain: ing            | put                     |                     |             | ₹        | Cancel    |
|     |             | Src. Address:         | 192.168.80.2-192.168.80 | 0.50                |             | ▲        | Apply     |
|     | 3           | Dst. Address: 🗌       | 192.168.80.1            |                     |             |          | Disable   |
|     |             | Protocol:             | 1 (icmp)                |                     |             | ₹ ▲      | Comment   |
|     |             | Src. Port:            |                         |                     |             |          | Сору      |
|     |             | Dst. Port:            |                         |                     |             | -        | Remove    |

### Tab Action = drop

| Firewall Rule <192.168.80.2-192.168.80.50->192.168.80.1> |         |
|----------------------------------------------------------|---------|
| General Advanced Extra Action Statistics                 | 5 ок    |
| Action: drop                                             | Cancel  |
| 4                                                        | Apply   |
| Log Prefix:                                              | Disable |
|                                                          | Comment |

## Tambahkan filter untuk gateway 192.168.Y.1

| Firewall R | ule <192.168.80.2-192.168.80.50->192.168.81.1> |         |
|------------|------------------------------------------------|---------|
| General    | Advanced Extra Action Statistics               | ОК      |
| $7_{1}$    | Chain: input                                   | Cancel  |
| ľ          | Src. Address: 192.168.80.2-192.168.80.50       | Apply   |
|            | Dst. Address: 192.168.81.1 2                   | Disable |
|            | Protocol: 1 (icmp)                             | Comment |
|            | Src. Port:                                     | Сору    |

| Firewall Rule <192.168.80.2-192.168.80.50->192.168.81.1> |         |
|----------------------------------------------------------|---------|
| General Advanced Extra Action Statistics 4               | ОК      |
| Action: drop                                             | Cancel  |
| 3 N                                                      | Apply   |
| Log Prefix:                                              | Disable |
|                                                          | Comment |

## Tambahkan filter untuk gateway 192.168.110.X

| Firewall    |                    |                 |               |                |             |          |           |
|-------------|--------------------|-----------------|---------------|----------------|-------------|----------|-----------|
| Filter Rule | s NAT Mangle       | Service Ports   | Connections   | Address Lists  | Layer7 Prot | ocols    |           |
| + -         | ✓ X                | 7 00 Re         | set Counters  | 00 Reset All ( | Counters    | Find     | all 🔻     |
| # /         | Action Chain       | Src. Addres     | s             | Dst. Ad        | dress       | Protocol | Src. Po 🔻 |
| Firewall R  | ule <192.168.80.2- | 192.168.80.50-> | 192.168.255.8 | 0>             |             |          |           |
| General     | Advanced Extra     | Action Stat     | istics        |                |             | 3        | ОК        |
|             | Chain: ing         | out             |               |                |             | Ţ        | Cancel    |
|             | Src. Address:      | 192.168.80.2-1  | 92.168.80.50  |                |             |          | Apply     |
|             | Dst. Address: 🗌    | 192.168.255.80  | )<br><b>2</b> |                |             |          | Disable   |
|             | Protocol:          | 1 (icmp)        |               |                |             | ₹ ▲      | Comment   |
|             | Src. Port:         |                 |               |                |             | <b>•</b> | Сору      |

| Firewall Rule <192.168.80.2-192.168.80.50->192.168.255.80> |         |
|------------------------------------------------------------|---------|
| General Advanced Extra Action Statistics 5                 | ОК      |
| Action: drop                                               | Cancel  |
| 4 <b>\</b>                                                 | Apply   |
| Log Prefix:                                                | Disable |
|                                                            | Comment |

## Hasil konfigurasi filter access block ping

| Firewall  |          |        |                          |                  |                 |       |     |           |
|-----------|----------|--------|--------------------------|------------------|-----------------|-------|-----|-----------|
| Filter Ru | ules NAT | Mangle | Service Ports Connection | ns Address Lists | Layer7 Protocol | s     |     |           |
| +         | - 0      | × 🖻    | 🝸 🖾 Reset Counters       | 00 Reset All C   | ounters         | Find  | all | ₹         |
| #         | Action   | Chain  | Src. Address             | Dst. Add         | dress Pro       | tocol | 5   | Src. Po 🔻 |
| 0         | 🗙 drop   | input  | 192.168.80.2-192.168.8   | 0.50 192.168     | .80.1 1 (id     | cmp)  |     |           |
| 1         | 🗙 drop   | input  | 192.168.80.2-192.168.8   | 0.50 192.168     | .255.80 1 (ie   | cmp)  |     |           |
| 2         | 🗙 drop   | input  | 192.168.80.2-192.168.8   | 0.50 192.168     | .81.1 1 🤅       | cmp)  |     |           |

## 10. Konfigurasi Logging Access

## Pada menu Filter Rules tambahkan (+) filter log → Chan

| Firewall            |                        |           |             |                  |       |            |          |          |     |           |
|---------------------|------------------------|-----------|-------------|------------------|-------|------------|----------|----------|-----|-----------|
| Filter Rules        | NAT                    | Mangle    | Service Por | ts Connections   | Addre | ss Lists   | Layer7 P | rotocols |     |           |
| 7 + -               | × ×                    | : 🔳       | 7 00        | Reset Counters   | oo R  | eset All C | Counters | Fi       | nd  | all 🔻     |
| # A                 | ction                  | Chain     | Src. Add    | ress             |       | Dst. Ad    | dress    | Protocol |     | Src. Po 🔻 |
| 0 🕽                 | ¢ drop                 | input     | 192.168.    | 80.2-192.168.80. | 50    | 192.168    | 3.80.1   | 1 (icmp) |     |           |
| 1 🕽                 | ¢ drop                 | input     | 192.168     | 80.2-192.168.80. | 50    | 192.168    | 3.255.80 | 1 (icmp) |     |           |
| 2 🕽                 | ¢ drop                 | input     | 192.168.    | 80.2-192.168.80. | 50    | 192.168    | 3.81.1   | 1 (icmp) |     |           |
| Firewall Ru         | Firewall Rule <>       |           |             |                  |       |            |          |          |     |           |
| General             | Advance                | ed Extra  | Action S    | tatistics        |       |            |          |          | _ [ | ОК        |
|                     | C                      | hain: inp | ut          |                  |       |            |          | 1        |     | Cancel    |
| Src. Address: Apply |                        |           |             |                  |       |            |          |          |     |           |
|                     | Dst. Address:  Disable |           |             |                  |       |            |          |          |     |           |
|                     | Prot                   | ocol:     |             |                  |       |            |          | •        |     | Comment   |

#### Tab Action = Log

| Firewall Rule <>                         |                  |
|------------------------------------------|------------------|
| General Advanced Extra Action Statistics | 5 ОК             |
| Action: log                              | ▼         Cancel |
|                                          | Apply            |
| Log Prefix:                              | ▼ Disable        |
| ·                                        | Comment          |

## Hasil konfigurasi Filter untuk block ping dan logging

| Firewall |                                                                      |        |               |                |               |          |          |     |         |
|----------|----------------------------------------------------------------------|--------|---------------|----------------|---------------|----------|----------|-----|---------|
| Filter F | Rules NAT                                                            | Mangle | Service Ports | Connections    | Address Lists | Layer7 F | rotocols |     |         |
| +        | 🛉 🖃 🧭 🖄 🖆 🍸 🚝 Reset Counters <b>00</b> Reset All Counters Find all ∓ |        |               |                |               |          |          | ₹   |         |
| #        | Action                                                               | Chain  | Src. Addres   | s              | Dst. Ad       | Idress   | Protocol | Sro | o. Po 🔻 |
| 0        | 💢 drop                                                               | input  | 192.168.80    | .2-192.168.80. | 50 192.16     | 8.80.1   | 1 (icmp) |     |         |
| 1        | 🗙 drop                                                               | input  | 192.168.80    | .2-192.168.80. | 50 192.16     | 8.255.80 | 1 (icmp) |     |         |
| 2        | 💢 drop                                                               | input  | 192.168.80    | .2-192.168.80. | 50 192.16     | 8.81.1   | 1 (icmp) |     |         |
| 3        | 🕒 log                                                                | input  |               |                |               |          |          |     |         |
|          |                                                                      |        |               |                |               |          |          |     |         |

## 11. Konfigurasi Web-Proxy Mikrotik, Block site, file dan konten

| a. | Pada Menu IP | > Web Prox | y 🗲 Isikan chace admi | n = nama | peserta@gmai | il.com |
|----|--------------|------------|-----------------------|----------|--------------|--------|
|----|--------------|------------|-----------------------|----------|--------------|--------|

| ° S Mesh       | ARP            | Web Provy Settings                             |
|----------------|----------------|------------------------------------------------|
| 255 IP         | Accounting     | General Status Lookung Insets Befershee        |
|                | Addresses      | Ok Ok                                          |
| Porting        | Cloud          | Enabled     Cancel                             |
| Sustan.        | DHCP Client    | Src. Address: :::                              |
| System         | DHCP Relay     | 3 Port: 8080                                   |
| www.cueues     | DHCP Server    | Anonymous                                      |
| - Files        | DNS            | Reset HTML                                     |
|                | Firewall       | 6 Access                                       |
| M Radius       | Hotspot        | Parent Proxy Port: Cache                       |
| X Tools        | IPsec          | Cache Administrator: dodiasril@gmail.com       |
|                | Neighbors      | Max Cache Size: upimited FKIR Connections      |
|                | Packing        |                                                |
| Partition      | Pool           | Max Cache Object Size: 2048 KiB Cache Contents |
| Make Supout.nf | Routes         | S Cache On Disk                                |
| Manual         | SMB            | Max. Client Connections: 600                   |
| × Ext          | SNMP           | Max. Server Connections: 600                   |
| Bo             | Services       | Max Fresh Time: 3d 00:00:00                    |
| /in            | Settings       | Serialize Connections                          |
| 5              | Socks          | Always From Cache                              |
| 00             | TFTP           |                                                |
| <u>e</u>       | Traffic Flow 2 | Cache Hit DSCP (TOS): 4                        |
| out            | UPnP           | Cache Path: web-proxy                          |
| R              | Web Proxy      |                                                |

b. Redirect website <u>www.mikrotik.com</u> ke <u>www.bsnp-indonesia.org</u>, src = 192.168.X.0/24

| Web Hoxy Access       |                   |             |                    |
|-----------------------|-------------------|-------------|--------------------|
| + - × ×               | O Reset 0         | Counters 00 | Reset All Counter  |
| # Src. Address        | Dst. Address      | Dst. Port   | Dst. Host          |
| Web Proxy Rule <192.1 | 68.80.0/24>       |             |                    |
| Src. Address: 🔲 192   | .168.80.0/24 _2   | ▲ _         | 5 <mark>0</mark> K |
| Dst. Address:         |                   | -/          | Cancel             |
| Dst. Port:            |                   |             | Apply              |
| Local Port:           | 3                 | •           | Disable            |
| Dst. Host: 🗌 www      | v.mikrotik.com    | <b></b>     | Comment            |
| Path:                 |                   |             | Сору               |
| Method:               |                   | <b>•</b>    | Remove             |
| Action: deny          | 4                 | ₹           | Reset Counters     |
| Redirect To: www.b    | snp-indonesia.org | <b></b>     |                    |
| Hits: 3               |                   |             | Reset All Counter  |
|                       |                   |             |                    |

| c.  | Block Website <u>www.linux.or.id</u> ,src- | address = 192.168.Y.0/24        |
|-----|--------------------------------------------|---------------------------------|
|     | Web Proxy Access                           |                                 |
| 1   | 🕂 🗕 💉 🗶 🗂 🍸 00 Reset Cou                   | unters 00 Reset All Counters    |
|     | # Src. Address Dst. Address                | Dst. Port Dst. Host Path        |
|     | Web Proxy Rule <192.168.81.0/24>           |                                 |
|     | Src. Address: 192.168.81.0/24 2            |                                 |
|     | Dst. Address:                              | Cancel                          |
|     | Dst. Port:                                 | Apply                           |
|     | Local Port:                                |                                 |
|     | Dst. Host: www.linux.or.id 3               |                                 |
|     | Path:                                      |                                 |
|     | Method:                                    |                                 |
|     | Action: deny 4                             | Remove ↓                        |
|     | Redirect To:                               | ▼ Reset Counters                |
|     | 13-1                                       | Reset All Counters              |
|     |                                            |                                 |
| α.  | Tambankan block file .mp3 pada jalu        | ur 192.168.Y.1                  |
| 1 - | + - · · · · · · · · · · · · · · · · · ·    | rs 00 Reset All Counters        |
| 17  | # Src. Address Dst. Address Ds             | st. Port Dst. Host Path         |
| ·   | 0 • 192.168.80.0/24<br>1 • 192.168.81.0/24 | www.mikrotik<br>www.linux.or.id |
|     | Web Proxy Rule <192.168.81.0/24>           |                                 |
|     | Src. Address: 192.168.81.0/24 2            | ▲ 5 ОК                          |
|     | Dst. Address:                              | Cancel                          |
|     | Dst. Port:                                 | Apply                           |
|     | Local Port:                                | Disable                         |
|     | Dst. Host:                                 | Comment                         |
|     | Path:                                      | Сору                            |
|     | Action: depy 4                             | Remove                          |
|     | Redirect To:                               | Reset Counters                  |
|     |                                            | Reset All Counters              |
| e.  | Tambahkan block file .mkv pada jalu        | ır 192.168.Y.1                  |
|     | Web Proxy Access                           |                                 |
| 17  | + - ✓ ★ C Y 00 Reset Counters 0            | t Det Host Path                 |
| -   | 0 ● 192.168.80.0/24<br>1 ● 192.168.81.0/24 | www.mikrotik                    |
|     | 2 • 192.168.81.0/24                        | *.mp3*                          |
|     | Src. Address: 192.168.81.0/24              | ▲ <b>5</b> oK                   |
|     | Dst. Address:                              | Cancel                          |
|     | Dst. Port:                                 | Apply                           |
|     | Local Port:                                | ▼ Disable                       |
|     | Dst. Host:                                 | Comment                         |
|     | Path:                                      | Сору                            |
|     | Action: deny 4                             | Remove                          |
|     | Redirect To:                               | Reset Counters                  |
|     | Hits: 0                                    | Heset All Counters              |
|     |                                            |                                 |

| Web Proxy Access                                                                    | ikses conten      | t mikroti      | k pada jan                                      | Jr 192.168.4.1       |
|-------------------------------------------------------------------------------------|-------------------|----------------|-------------------------------------------------|----------------------|
| + - 🖌 🗶 🗂                                                                           | T 00 Reset        | t Counters     | Beset All Count                                 | ers                  |
| # Src. Address<br>0 ● 192.168.80.0/24<br>1 ● 192.168.81.0/24<br>2 ● 192.168.81.0/24 | Dst. Address      | Dst. Port      | Dst. Host<br>www.mikrotik.co<br>www.linux.or.id | Path<br>om<br>*.mp3* |
| 3 • 192.168.81.0/24                                                                 |                   |                |                                                 | *.mkv*               |
| Web Proxy Rule <192.168.8                                                           | 31.0/24>          |                |                                                 |                      |
| Src. Address: 🖾 192.168                                                             | .81.0/24 <b>2</b> |                | ▲5                                              | ок                   |
| Dst. Address:                                                                       |                   |                | $\checkmark$                                    | Cancel               |
| Dst. Port:                                                                          |                   |                |                                                 | Apply                |
| Local Port:                                                                         |                   |                | •                                               | Disable              |
| Dst. Host:                                                                          |                   |                | -                                               | Commont              |
| Path: 🔲 *mikrotik                                                                   | . 3               |                | ▲                                               | Comment              |
| Method:                                                                             |                   |                | •                                               | Сору                 |
| Action: deny                                                                        | 4                 |                |                                                 | Remove               |
| Redirect To:                                                                        |                   |                | ·                                               | Reset Counters       |
|                                                                                     |                   |                | ·                                               | Reset All Counters   |
| Hits: 12                                                                            |                   |                |                                                 |                      |
| Iasil Konfigurasi bl                                                                | ock website       | , file dan c   | ontent                                          |                      |
| Web Proxy Access                                                                    |                   |                |                                                 |                      |
| <b>+</b> -                                                                          | = <b>7</b> ≔ I    | Reset Counters | s 🔚 Reset /                                     | All Counters         |
| # Src Address                                                                       | Dst Addres        | e Det          | Port Det Ho                                     | st Pat               |

| 4 |   |                 | 🍸 🔚 Reset Co | unters 😂  | Reset All Counters |            | Find   |      |
|---|---|-----------------|--------------|-----------|--------------------|------------|--------|------|
| 1 | ŧ | Src. Address    | Dst. Address | Dst. Port | Dst. Host          | Path       | Method | Ac 🔻 |
|   | 0 | 192.168.80.0/24 |              |           | www.mikrotik.com   |            |        | deny |
|   | 1 | 192.168.81.0/24 |              |           | www.linux.or.id    |            |        | deny |
|   | 2 | 192.168.81.0/24 |              |           |                    | *.mp3*     |        | deny |
|   | 3 | 192.168.81.0/24 |              |           |                    | *.mkv*     |        | deny |
|   | 4 | 192.168.81.0/24 |              |           |                    | *mikrotik* |        | deny |

h. Terakhir close web proxy access  $\rightarrow$  OK

| Web Proxy Settings                       |             |
|------------------------------------------|-------------|
| General Status Lookups Inserts Refreshes | ОК          |
| Enabled                                  | Cancel      |
| Src. Address: ::                         | Apply       |
| Port: 8080                               | Clear Cache |
| Anonymous                                | Reset HTML  |
| Parent Proxy:                            | Access      |
| Parent Proxy Port:                       | Cache       |

**12.** Konfigurasi NTP – Server, System  $\rightarrow$  Clock  $\rightarrow$  Pilih Asia/Jakarta  $\rightarrow$  Apply  $\rightarrow$  OK

|                | Auto Upgrade | Clock                         |        | Clock                          |        |
|----------------|--------------|-------------------------------|--------|--------------------------------|--------|
| E PPP          | Certificates | Time Manual Time Zone         | ОК     | Time Manual Time Zone          | ОК     |
| °IS Mesh       | Clock 2      | Time: 03:34:14                | Cancel | Time: 10:34:43                 | Cancel |
| <u>255</u> IP^ | Console      | Date: Mar/13/2019             | Apply  | Date: Mar/13/2019              | Apply  |
| MPLS 1         | Disks        | ✓ Time Zone Autodetect        |        | ✓ Time Zone Autodetect         |        |
| 🔀 Routing 🖌 🗅  | Drivers      | Time Zone Name Asia/Jakarta 🔻 | 4/     | Time Zone Name: Asia/Jakarta 🔻 |        |
| 🌐 System 🗈 🗈   | Health       |                               | -      | GMT Offset +07:00              |        |
| 🙊 Queues       | Identity     | GMT Offset: +00:00 3          |        | DST Active                     |        |
| Files          | LEDs         | DST Active                    |        | Waktu telah disingkror         | า      |
| Log            |              |                               |        |                                |        |

Lanjut aktifkan NTP Server  $\rightarrow$  System  $\rightarrow$  SNTP Client  $\rightarrow$  Gunakan IP Gateway 192.168.110.1 pada primary dan secondary, karena router gateway internet sudah ada NTP Server. "Jika tidak isikan primary = id.pool.ntp.org secondary = ntp.nasa.gov"

| 🔀 Routing 🗈 🗈     | Drivers             |                         |               |        |                         |               |        |
|-------------------|---------------------|-------------------------|---------------|--------|-------------------------|---------------|--------|
| 🚳 System 🕟 🗅      | Health              | SNTP Client             |               |        | SNTP Client             |               |        |
|                   | History             |                         | Enabled       | ОК     |                         | ✓ Enabled     | ОК     |
|                   | Identity            | Mode:                   | broadcast     | Cancel | Mode:                   | unicast       | Cancel |
| Files             | LEDs                | Primary NTP Server:     | 192.168.110.1 | Apply  | Primary NTP Server:     | 192.168.110.1 | Apply  |
| Log               | License             | Secondary NTP Server    | 192.168.110.1 | 1      | Secondary NTP Server:   | 192.168.110.1 |        |
| 🥂 Radius          | Logging             | Server DNS Names:       | <b>~</b>      | $I_4$  | Server DNS Names:       | <b></b>       |        |
| X Tools           | Packages            | Dynamic Servers:        | 3             | .      | Dynamic Servers:        |               |        |
| New Terminal      | Pageword            | Poll Interval:          | 0 s           |        | Poll Interval:          | 32 e          | 1 I    |
| E MetaROUTER      | Pata                | Active Server           |               |        | Active Server           | 192 168 110 1 |        |
| 🕭 Partition       | Polis               | Last Undate From:       |               |        | Last Lindate From:      | 192 168 110 1 |        |
| 📑 Make Supout.rif | Reboot              | Last Update:            |               |        | Last Undate:            | 00:00:05 aco  |        |
| 😧 Manual          | Reset Configuration | aet Adjuetment:         |               |        | Last Adjustment:        | 1.493.600 us  |        |
| 📕 Exit            | Resources           |                         |               |        |                         | 1455 000 05   | aktif  |
| 2                 | Routerboard         | Last Bad Packet From:   |               |        | Last Bad Packet From:   | uer suda      | n      |
|                   | SNTP Client         | Last Bad Packet:        |               |        | Last Bad Packet:        | NTP Serve.    |        |
|                   | Scheduler           | Last Bad Packet Reason: |               |        | Last Bad Packet Reason: | <i>IA</i> .   |        |
|                   | 0.11                | <u> </u>                |               |        |                         |               |        |

## **C. TAHAPAN PENGUJIAN HASIL KONFIGURASI**

## PENGUJIAN JALUR KABEL – PORT DHCP

1. Pengujian Logging Mikrotik, Klik menu Log pada Winbox

| 0                 | admin@192.168.80      | ).1 (Mikro | Tik) - WinBox v6. | 30.4 on RB951Ui-2HnD (mipsbe) 🛛 🗕 🗖                                                                                       | x  |
|-------------------|-----------------------|------------|-------------------|----------------------------------------------------------------------------------------------------|----|
| Safe Mode         |                       |            |                   | ✓ Hide Passwords                                                                                                    |    |
| 🔏 Quick Set       | Log                   |            |                   | ]                                                                                                    | IX |
| CAPsMAN           | Freeze                |            |                   | all                                                                                                    | Ŧ  |
| Interfaces        | Mar/10/2019 15:02:34  | memory     | firewall, info    | input: in:dhcp out:(none), src-mac 74:d0:2b:75:26:c1, proto TCP                                                           | •  |
| 2 Wireless        | M (10/2010 15 02 24   |            | D                 | (ACK), 192.168.80.100:50503->192.168.80.1:8291, len 40                                                                    | _  |
| 😹 Bridge          | Mar/10/2019 15:02:34  | memory     | firewall, info    | (ACK), 192.168.80.100:50503->192.168.80.1:8291, len 40                                                                    |    |
| PPP               | Mar/10/2019 15:02:34  | memory     | firewall, info    | input: in:dhcp out:(none), src-mac 74:d0:2b:75:26:c1, proto TCP<br>(ACK) 192 168 80 100-50503-192 168 80 1-8291 Jap 40    |    |
| 🛫 Switch          | Mar/10/2019 15:02:34  | memory     | firewall, info    | input: in:dhcp out:(none), src-mac 74:d0:2b:75:26:c1, proto TCP                                                           |    |
| °t\$ Mesh         |                       |            |                   | (ACK), 192.168.80.100:50503->192.168.80.1:8291, len 40                                                                    |    |
| <u>≥55</u> IP ►   | Mar/10/2019 15:02:34  | memory     | firewall, info    | input: in:dhcp out:(none), src-mac 74:d0:2b:75:26:c1, proto TCP<br>(ACK), 192.168.80.100:50503->192.168.80.1:8291, len 40 |    |
| 🖉 MPLS 🛛 🗅        | Mar/10/2019 15:02:34  | memory     | firew loces       | input: in:dhcp out:(none), src-mac 74:d0:2b:75:26:c1, proto TCP                                                           |    |
| 🔀 Routing 🗈       | M /10 /2010 15:02:24  | ogil       | ng ingsi          | (ACK,PSH), 192.168.80.100:50503->192.168.80.1:8291, len 109                                                               |    |
| 🚯 System 🗅        | Mar/ 10/2019 15:02:34 | Le Bo      | Bernorio          | (ACK,PSH), 192.168.80.100:50503->192.168.80.1:8291, len 109                                                               |    |
| 🙊 Queues          | Mar/10/2019 15:02:34  | rela       | firewall, info    | input: in:dhep out:(none), sre-mac 74:d0:2b:75:26:e1, proto TCP<br>(ACK) 192 168 80 100:50503->192 168 80 1:8291 Jen 40   |    |
| 📄 Files 🖌         | Mar/10/2019 15:02:34  | memory     | firewall, info    | input: in:dhcp out:(none), src-mac 74:d0:2b:75:26:c1, proto TCP                                                           |    |
| 🖹 Log             |                       |            |                   | (ACK), 192.168.80.100:50503->192.168.80.1:8291, len 40                                                                    |    |
| 🗙 🎊 Radius        | Mar/10/2019 15:02:34  | memory     | firewall, info    | input: in:dhcp out:(none), src-mac 74:d0:2b:75:26:c1, proto TCP<br>(ACK), 192.168.80.100:50503->192.168.80.1:8291, len 40 |    |
| 🖉 🔀 Tools 🗈 🗅     | Mar/10/2019 15:02:34  | memory     | firewall, info    | input: in:dhcp out:(none), src-mac 74:d0:2b:75:26:c1, proto TCP                                                           |    |
| 🗧 🔳 New Terminal  | Mar/10/2019 15:02:35  | memory     | firewall, info    | (ACR), 132.168.60.100.50505-2132.168.60.1.6251, 161.40<br>input: in:dhcp.out:(none). src-mac 74:d0:2b:75:26:c1. proto TCP | -  |
| 🚬 🔜 MetaROUTER    |                       |            |                   | (ACK), 192.168.80.100:50503->192.168.80.1:8291, len 40                                                                    |    |
| 💍 🤚 Partition     | Mar/10/2019 15:02:35  | memory     | firewall, info    | input: in:dhep out:(none), src-mac 74:d0:2b:75:26:e1, proto TCP                                                           |    |
| 0 Make Supout rif |                       |            |                   | (ACK), 192.168.80.100:50503->192.168.80.1:8291, len 40                                                                    | -  |
|                   |                       |            |                   |                                                                                                    |    |

- 2. Pengujian Izin Akses dan Block Ping
  - a. Pengujian IP DHCP Client, konfigurasikan IP Client pada secara automatically

| Obtain an IP address automatica  | lly      |    |          |  |
|----------------------------------|----------|----|----------|--|
| Ouse the following IP address: — |          |    |          |  |
| IP address:                      |          | 1. |          |  |
| Subnet mask:                     |          |    |          |  |
| Default gateway:                 |          |    |          |  |
| Preferred DNS server:            | dresses: |    |          |  |
| Alternate DNS server:            |          |    |          |  |
|                                  |          |    |          |  |
| Validate settings upon exit      |          |    | Advanced |  |

b. Jalankan Command Prompt  $\rightarrow$  ketik **ipconfig** (lihat ip yang didapat)

| 🖬 C:\Windows\system32\cmd.exe – 🗆 🔼                                                                                                    | < |
|----------------------------------------------------------------------------------------------------|---|
| C:\Users\Dodheex_Mentawaiz                                                                                                    | ^ |
| Windows IP Configuration                                                                                                    |   |
| Wireless LAN adapter Local Area Connection* 2:                                                                                                    |   |
| Media State Media disconnected<br>Connection-specific DNS Suffix . :                                                                                                    |   |
| Wireless LAN adapter Wi-Fi:                                                                                                    |   |
| Media State Media disconnected VP your Connection-specific DNS Suffix . :                                                                                                    |   |
| Ethernet adapter Ethernet:                                                                                                    |   |
| Connection-specific DNS Suffix .:<br>Link-local IPv6 Address : fe80:-d163:392b-d371:f501%3<br>IPv4 Address : 192.168.80.100<br>Subnet Mask : 255.255.0<br>Default Gateway : 192.168.80.1 |   |
| Tunnel adapter Teredo Tunneling Pseudo-Interface:                                                                                                    | ~ |

- c. Jika IP yang didapat client besar dari 192.168.X.50, berarti client diizinkan untuk melakukan akses ping menuju IP pada setiap Port Mikrotik.
- d. Lakukan pengujian Ping ke setiap Port Mikrotik, hasilnya harus TTL

| Microsoft Windows [Version 6.3.9600]<br>(c) 2013 Microsoft Corporation. All rights reserved.                                                                                                    |
|----------------------------------------------------------------------------------------------------|
| C:\Users\Dodheex_Mentawaiz}ping 192.168.110.80                                                                                                    |
| Pinging 192.168.110.80 with 32 bytes of data:<br>Reply from 192.168.110.80: bytes=32 time<1ms TTL=64<br>Reply from 192.168.110.80: bytes=32 time<1ms TTL=64                                                |
| C:\Users\Dodheex_Mentawaiz}ping 192.168.80.1                                                                                                    |
| Pinging 192.168.80.1 with 32 bytes of data:<br>Reply from 192.168.80.1: bytes=32 time<1ms TIL=64 $\leftarrow$ ping ke TTL<br>Reply from 192.168.80.1: bytes=32 time<1ms TIL=64 $\leftarrow$ ping ke TTL    |
| Ping statistics for 192.168.80.1:                                                                                                    |
| C:\Users\Dodheex_Mentawaiz}ping 192.168.81.1                                                                                                    |
| Pinging 192.168.81.1 with 32 bytes of data:<br>Reply from 192.168.81.1: bytes=32 time<1ms TTL=64<br>Reply from 192.168.81.1: bytes=32 time<1ms TTL=64<br>Reply from 192.168.81.1: bytes=32 time<1ms TTL=64 |
| Ping_statistics for 192.168.81.1:                                                                                                    |
|                                                                                                    |

e. Pengujian Block Akses Ping, Isikan IP Client antara Range 192.168.X.2 – 192.168.X.50

| <ul> <li>Obtain an IP address automatic</li> </ul> | ally          |
|----------------------------------------------------|---------------|
| Ouse the following IP address:                     |               |
| IP address:                                        | 192.168.80.50 |
| Subnet mask:                                       | 255.255.255.0 |
| Default gateway:                                   | 192.168.80.1  |
| Preferred DNS server:                              | 8.8.8.8       |
| Preferred DNS server:                              | 8.8.8.8       |
| Alternate DNS server:                              | • • •         |
|                                                    |               |
| Validate settings upon exit                        | Advanced      |

f. Lakukan pengujian Ping ke setiap Port Mikrotik, hasilnya haruslah *Request Time Out (RTO)* 

Microsoft Windows IUersion 6.3.96001 (c) 2013 Microsoft Corporation. All rights reserved. C:\Users\Dodheex\_Mentawaiz ping 192.168.110.80 Pinging 192.168.110.80 with 32 bytes of data: Request timed out. Request timed out. C:\Users\Dodheex\_Mentawaiz ping 192.168.80.1 Pinging 192.168.80.1 with 32 bytes of data: Request timed out. Request timed out. Request timed out. C:\Users\Dodheex\_Mentawaiz ping 192.168.81.1 Pinging 192.168.81.1 with 32 bytes of data: Request timed out. Request timed out. Request timed out. Request timed out. Request timed out. Request timed out. Request timed out. Request timed out. Request timed out. Request timed out. Request timed out.

 Pengujian block website <u>www.mikrotik.com</u>, di redirect ke <u>www.bsnp-indonesia.org</u> Ketik di URL <u>www.mikrotik.com</u> → ENTER

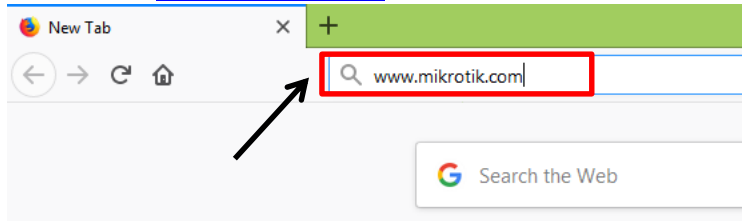

Akses web mikrotik.com dialihkan oleh router ke bsnp-indonesia.org

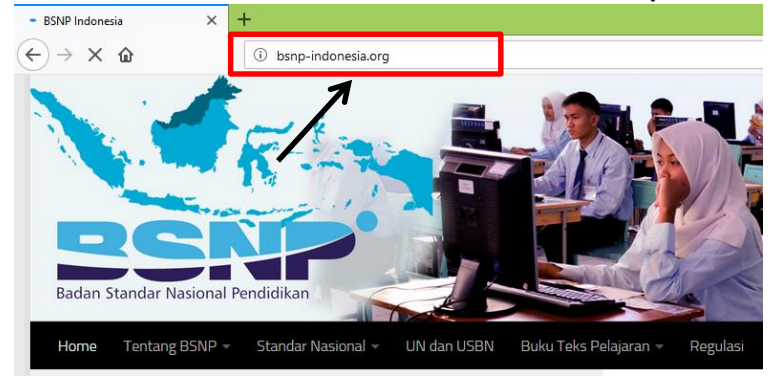

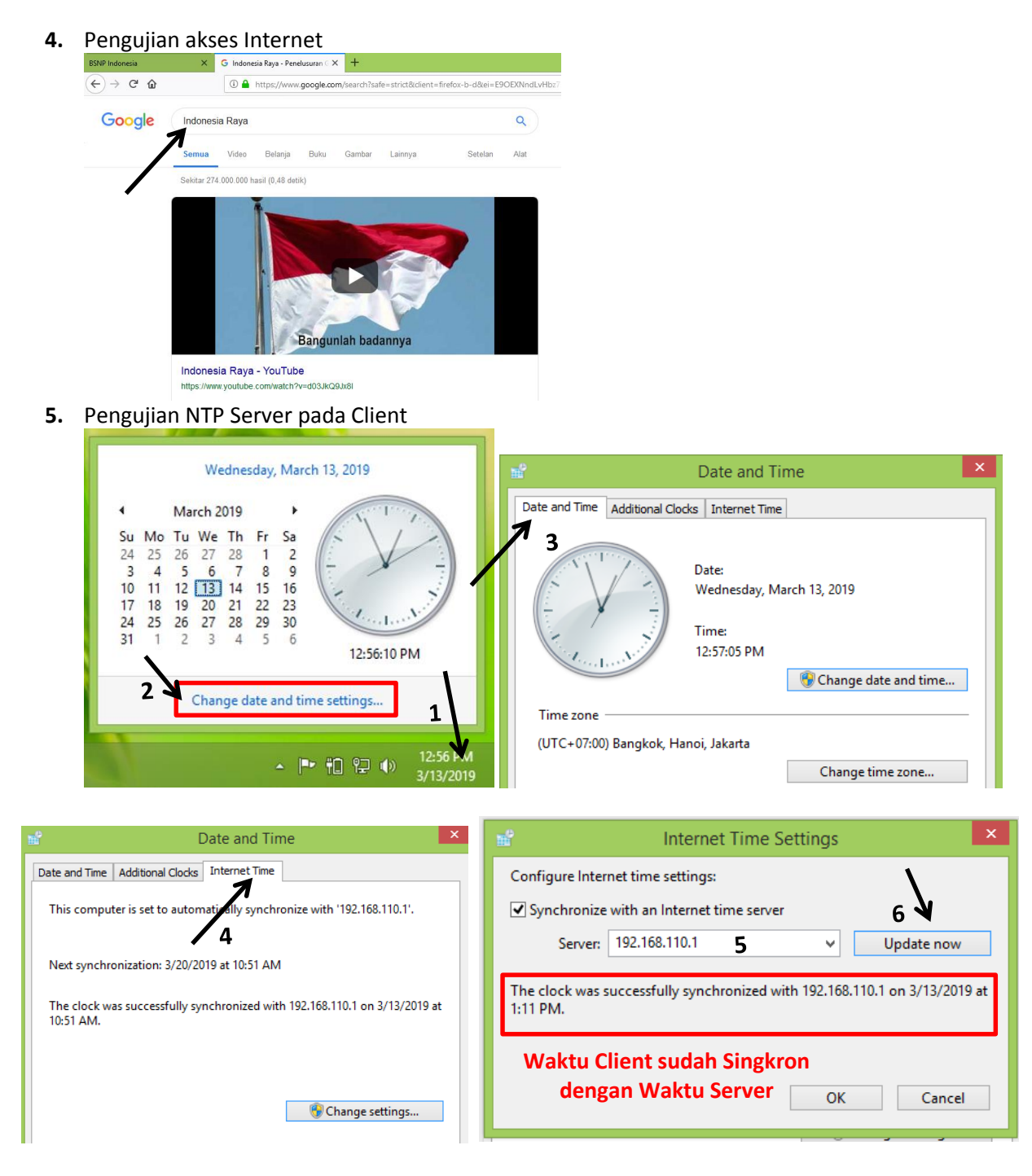

## **PENGUJIAN JALUR WIRELESS – PORT WLAN 1**

1. Pengujian Block Website www.linux.or.id

| ERROR: Forbidden X                                       | +                                                                 |   |  |  |  |  |
|----------------------------------------------------------|-------------------------------------------------------------------|---|--|--|--|--|
| ← → ⊂ 奋                                                  | i www.linux.or.id                                                 | R |  |  |  |  |
| ERROR: Forbidden                                         |                                                                   |   |  |  |  |  |
| While trying to retrieve the URL h                       | While trying to retrieve the URL <u>http://www.linux.or.id/</u> : |   |  |  |  |  |
| Access Denied                                            |                                                                   |   |  |  |  |  |
| Your cache administrator is <u>dodiasril@gmail.com</u> . |                                                                   |   |  |  |  |  |
|                                                          |                                                                   | - |  |  |  |  |

Generated Sun, 10 Mar 2019 09:14:06 GMT by 192.168.80.1 (Mikrotik HttpProxy)

Pegujian Blok file dengan ekstension .mp3, ketik pada url link = <u>https://bit.ly/2BQtzxY</u> (link disediakan, karena tidak semua website yang ekstensi .mp3 bisa di-block) link ini merupakan salah satu yang bisa diblock oleh mikrotik file ekstensi .mp3-nya.

| ERROR: Forbidden                                    | 🗙 👛 Save -                           | Download Lagu Akad - P 🗙 🕂                                                   |                                         |                                              |                                   |                                  |           |
|-----------------------------------------------------|--------------------------------------|------------------------------------------------------------------------------|-----------------------------------------|----------------------------------------------|-----------------------------------|----------------------------------|-----------|
| $\overleftarrow{\leftarrow}$ > C' $\textcircled{a}$ | () <b>D</b>                          | https://downloadlagu-mp3.net/akad                                            | -payung-teduh-by-ł                      | anin-dhiya~NwyFY                             |                                   | ि 🗘 🤉 Search                     |           |
|                                                     |                                      |                                                                              |                                         |                                              |                                   |                                  |           |
|                                                     |                                      |                                                                              | DOWNLOAD                                | DLAGU-MP3.NE                                 | т                                 |                                  |           |
|                                                     |                                      | Masukkan nama lagu dan k                                                     | lik cari                                |                                              |                                   | CARI                             |           |
|                                                     |                                      |                                                                              | Save-Download lagu                      | tombol below / dibaw                         | ah                                |                                  |           |
|                                                     |                                      | Akad - Payung Teduh by Hani                                                  | n Dhiva                                 |                                              |                                   |                                  |           |
|                                                     |                                      | Mp3 File Size: 4.19 Mb                                                       | . oniya                                 |                                              |                                   |                                  |           |
|                                                     |                                      | » 99 [                                                                       | Daftar Lagu Terbai                      | k, Terpopuler, Terbar                        | u 2019                            |                                  |           |
|                                                     |                                      |                                                                              | 📩 DOW                                   | NI OAD MP3                                   | _                                 |                                  |           |
|                                                     |                                      |                                                                              |                                         |                                              | R                                 |                                  |           |
|                                                     |                                      |                                                                              | 📩 DOV                                   | VNLOAD MP3                                   |                                   |                                  |           |
|                                                     |                                      |                                                                              | 📩 DOW                                   | NLOAD VIDEO                                  |                                   |                                  |           |
| Tampilan blog                                       | k file mn3                           | senerti dihawah ini                                                          |                                         |                                              |                                   |                                  |           |
| ERROR: Forbidden                                    | × ERROR: Forbidd                     |                                                                              | •                                       |                                              |                                   |                                  |           |
|                                                     |                                      | 122 link /download /h26 cf021002f01102cc                                     | -22606766099/14664                      | 20672doc2190°                                | . 🖂 🕹 🖸                           | Search                           | 7         |
|                                                     | U unagu                              | 123.IIIK/d0w110a0/030cl021002191102cc0                                       | .32030136300/14834                      | 20175020315000                               |                                   | Search                           |           |
| ERROR: Forbid                                       | den                                  |                                                                              |                                         |                                              |                                   |                                  |           |
| While trying to retrieve the                        | URL http://dl.lagu12                 | 23.link/download/b36cf021002f91102ccc                                        | c3269b75e988/14a54                      | f20f73dec319088e5e68                         | aa649c0 mp3?na                    | me=Akad%20-%20Pavun              | g%20Teduh |
| %20%20by%20Hanin%20                                 | Dhiya:                               |                                                                              |                                         |                                              |                                   |                                  |           |
| Access Denied                                       |                                      |                                                                              |                                         |                                              |                                   |                                  |           |
| Your cache administrator i                          | s <u>dodiasril@gmail.co</u>          | <u>m</u> .                                                                   |                                         |                                              |                                   |                                  |           |
| Generated Sun, 10 Mar 20                            | 19 09:15:35 GMT by                   | 192.168.80.1 (Mikrotik HttpProxy)                                            |                                         |                                              |                                   |                                  |           |
|                                                     | <b>C</b> 11 1                        |                                                                              |                                         |                                              |                                   |                                  |           |
| Pegujian Blok                                       | file denga                           | n ekstension .mkv, k                                                         | etik pada i                             | url link = <u>htt</u>                        | ps://bit.                         | <u>ly/2NqyHNK</u>                | <u>[</u>  |
| ERROR: Forbidden                                    | × ERROR: F                           | Forbidden 🛛 🗙 🥜 Jellyfi:                                                     | sh Bitrate Test Files                   | ×   +                                        |                                   |                                  |           |
| (←) → 健 @                                           | () (                                 | ) jell.yfish.us                                                              |                                         |                                              | •                                 | ⊠ ☆                              |           |
|                                                     |                                      |                                                                              |                                         |                                              |                                   |                                  |           |
|                                                     |                                      |                                                                              |                                         |                                              |                                   |                                  |           |
|                                                     | Jellyfish \                          | /ideo Bitrate Test File                                                      | es                                      |                                              |                                   |                                  |           |
|                                                     | Below al playback                    | re a number of H.264 and H.265/<br>c performance of media streamer           | HEVC encoded .<br>s & HTPCs.            | mkv video clips that                         | t can be used                     | for testing the                  |           |
|                                                     | I've noticed that<br>Please link onl | at others are mirroring these files<br>y to the original http://www.jell.yfi | on their own serv<br>sh.us site and thr | ers without a returr<br>ow fruit at anyone h | n link (or credi<br>nosting these | t of ANY sort<br>files without ç |           |
|                                                     | Show                                 | All O Show Only I                                                            | 1.264                                   | ⊖ Show Or                                    | nly HEVC                          |                                  |           |
|                                                     | Filename                             | mlaad)                                                                       | Bitrate                                 | Decelution                                   | Codes                             | Brofile                          |           |
|                                                     | jellyfish-3-mbr                      | os-hd-h264.mkv                                                               | 3 Mbps                                  | 1920x1080                                    | H.264                             | High                             |           |
|                                                     | jellyfish-3-mbp                      | os-hd-hevc.mkv                                                               | 3 Mbps                                  | 1920x1080                                    | HEVC                              | Main                             |           |
|                                                     | jellyfish-3-mbp                      | os-hd-hevc-10bit.mkv                                                         | 3 Mbps                                  | 1920x1080                                    | HEVC                              | Main10                           |           |
|                                                     | jellyfish-5-mbp                      | os-hd-h264.mkv                                                               | 5 Mbps                                  | 1920x1080                                    | H.264                             | High                             |           |
| Tampilan bloo                                       | ck file .mkv                         | seperti dibawah ini.                                                         |                                         |                                              |                                   |                                  |           |
| ERROR: Forbidden                                    | ×                                    | ERROR: Forbidden                                                             | × ERROR: F                              | orbidden                                     | × +                               |                                  |           |

| ← → ℃ ✿ | iell.yfish.us/media/jellyfish-3-mbps-hd-h264.mkv |
|---------|--------------------------------------------------|

#### **ERROR:** Forbidden

While trying to retrieve the URL <u>http://jell.yfish.us/media/jellyfish-3-mbps-hd-h264.mkv</u>:

• Access Denied

3.

Your cache administrator is dodiasril@gmail.com.

Generated Sun, 10 Mar 2019 09:17:21 GMT by 192.168.80.1 (Mikrotik HttpProxy)

**4.** Pengujian blok content "mikrotik". Lakukan search pada google seperti contoh dibawah.

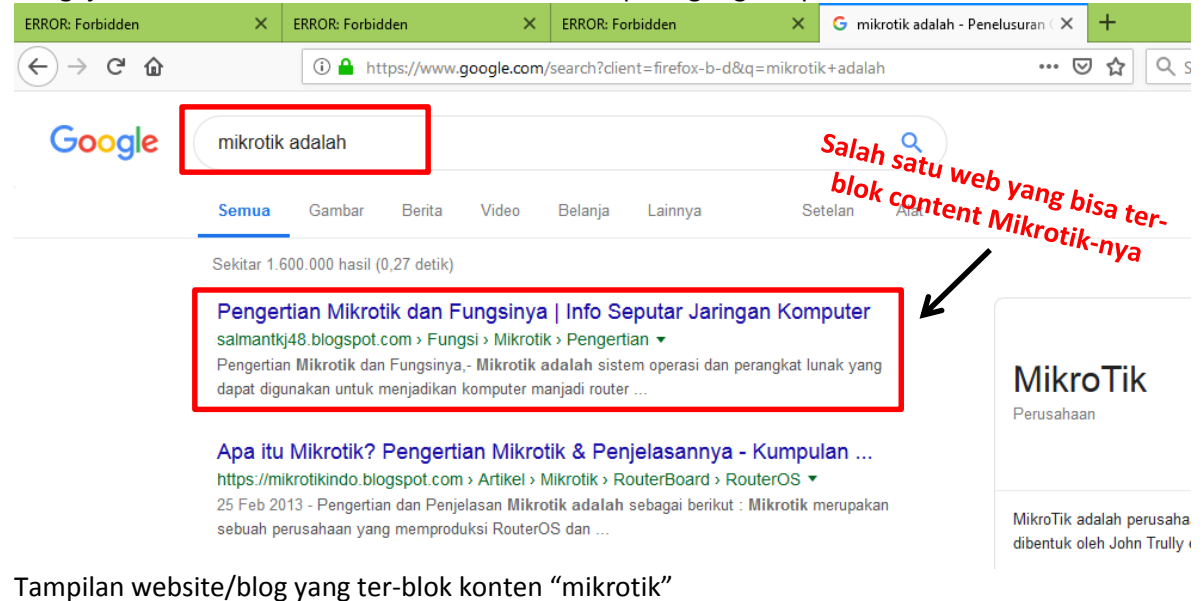

| ERROR: Forbidden                                                       | ERROR: Forbidden            | ERROR: Forbidden                                                      | × | ERROR: Forbidden | × | < + |
|------------------------------------------------------------------------|-----------------------------|-----------------------------------------------------------------------|---|------------------|---|-----|
| $\overleftarrow{\leftarrow}$ $\rightarrow$ C' $\overleftarrow{\omega}$ | i salmantkj48.blogspot.com/ | ③ salmantkj48.blogspot.com/2015/02/pengertian-mikrotik-fungsinya.html |   |                  |   | ⊠ ☆ |

#### ERROR: Forbidden

While trying to retrieve the URL http://salmantkj48.blogspot.com/2015/02/pengertian-mikrotik-fungsinya.html:

#### • Access Denied

Your cache administrator is dodiasril@gmail.com.

Generated Sun, 10 Mar 2019 09:18:58 GMT by 192.168.80.1 (Mikrotik HttpProxy)

# **KONFIGURASI MIKROTIK MENGGUNAKAN CLI / TERMINAL**

- 1. Reset Mikrotik system reset-configuration no-defaults=yes
- 2. Nama Interface interface set ether1 name=public interface set ether1 name=dhcp
- 3. Set Wireless interface wireless enable 0 interface wireless set 0 mode=ap-bridge ssid=Nama\_Peserta@Proxy
- 4. IP Address

*ip address add address=192.168.110.X/24 interface=public ip address add address=192.168.X.1/24 interface=dcp ip address add address=192.168.Y.1/24 interface=wlan1* 

5. Routing *ip route add dst-address=0.0.0.0/0 gateway=192.168.110.1* 

- 6. DNS Server *ip dns set servers=192.168.110.1,8.8.8.8 allow-remote-request=yes*
- 7. DHCP Server Intefaces DHCP
- *ip dhcp-server setup*Select interface to run DHCP server on
  dhcp server interface: *dhcp*Select network for DHCP addresses
  dhcp address space: *192.168.X.0/24*Select gateway for given network
  gateway for dhcp network: *192.168.X.1*Select pool of ip addresses given out by DHCP server
  addresses to give out: *192.168.X.2-192.168.X.100*Select DNS servers *dns servers: 192.168.110.1,8.8.8.8*Select lease time
  lease time: *10m*
- 8. DHCP Server Intefaces WLAN1

### ip dhcp-server setup

Select interface to run DHCP server on dhcp server interface: *wlan1* Select network for DHCP addresses dhcp address space: *192.168.Y.0/24* Select gateway for given network gateway for dhcp network: *192.168.Y.1* Select pool of ip addresses given out by DHCP server addresses to give out: *192.168.Y.2-192.168.Y.100* Select DNS servers dns servers: *192.168.110.1,8.8.8.8* Select lease time lease time: *10m* 

- 9. NAT Gateway Internet Port DHCP ip firewall nat add chain=srcnat src-address=192.168.X.0/24 out-interface=public action=masquerade
- 10. NAT Gateway Internet Port WLAN1 *ip firewall nat add chain=srcnat src-address=192.168.Y.0/24 out-interface=public time=7h-19h,sun,mon,tue,wed,thu,fri,sat action=masquerade*
- 11. Transparent Proxy Port DHCP *ip firewall nat add chain=dstnat protocol=tcp dst-port=80 in-interface=dhcp action=redirect to-ports=8080*
- 12. Transparent Proxy Port WLAN1 *ip firewall nat add chain=dstnat protocol=tcp dst-port=80 in-interface=wlan1 action=redirect to-ports=8080*

13. Block Access Ping

*ip firewall filter add chain=input src-address=192.168.X.2-192.168.X.100 dst-address=192.168.110.X protocol=icmp action=drop* 

*ip firewall filter add chain=input src-address=192.168.X.2-192.168.X.100 dst-address=192.168.X.1 protocol=icmp action=drop* 

*ip firewall filter add chain=input src-address=192.168.X.2-192.168.X.100 dst-address=192.168.Y.1 protocol=icmp action=drop* 

### 14. Logging

ip firewall filter add chain=input log=yes log-prefix=yes

15. Web Proxy

*ip proxy set enabled=yes port=8080 cache-administrator=namapeserta@smkn1.sch.id cache-on-disk=yes* 

#### 16. Proxy Access

*ip proxy access add src-address=192.168.X.0/24 dst-host=www.mikrotik.com redirect-to=www.bsnp-indonesia.org action=deny* 

ip proxy access add src-address=192.168.Y.0/24 dst-host=www.linux.or.id action=deny

ip proxy access add src-address=192.168.Y.0/24 path=\*.mp3\* action=deny

ip proxy access add src-address=192.168.Y.0/24 path=\*.mkv\* action=deny

ip proxy access add src-address=192.168.Y.0/24 path=\*mikrotik\* action=deny

17. Set Clock/Time

### system clock set time-zone-autodetect=yes time-zone-name=Asia/Jakarta

18. NTP Server system ntp client set enabled=yes primary-ntp=192.168.110.1 secondary-ntp=192.168.110.1

\*\*\* SELESAI \*\*\*